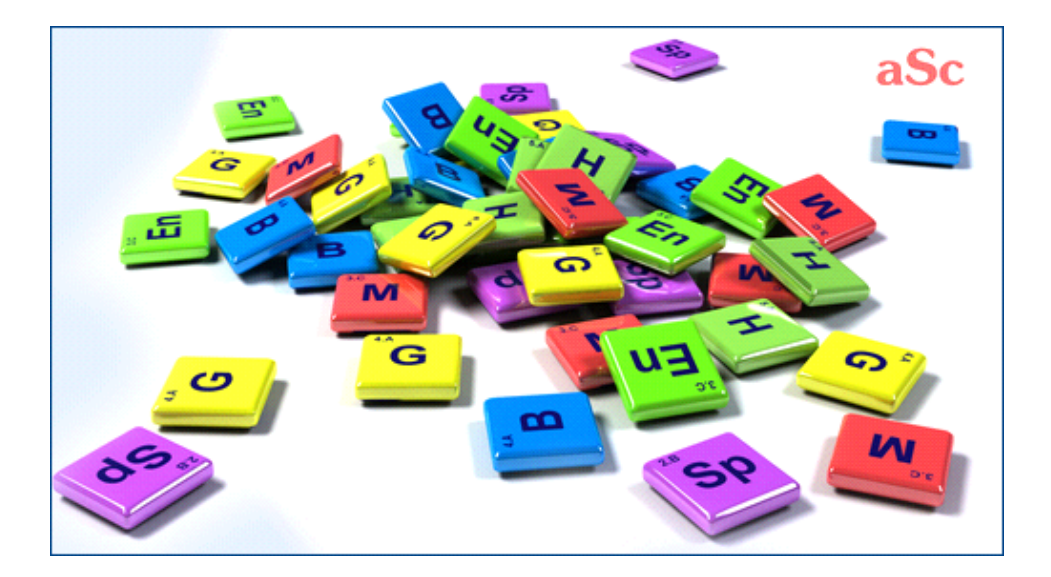

# **аSc** Расписания - Справка в Интернете

## Содержание

| Замены                                                                     |       |
|----------------------------------------------------------------------------|-------|
| 1 Общие сведения о программе                                               |       |
| 1.1 Для чего нужна компьютерная программа aSc Замены?                      |       |
| 1.2 Руководство программы Замен в формате PDF                              |       |
| 2 Первые шаги                                                              |       |
| 2.1 Замены - краткий обзор                                                 |       |
| 2.2 Определение расписания                                                 |       |
| 2.3 Ввод отсутствующих учителей                                            |       |
| 2.4 Определение замен                                                      |       |
| 2.5 Печать ежедневных и итоговых замен                                     |       |
| 3 Ввод данных                                                              |       |
| 3.1 Определение причин отсутствия                                          |       |
| 3.2 Определение типов замен                                                |       |
| 3.3 Как определить, что класса не будет на уроках весь день?               |       |
| 3.4 Недостающие кабинеты                                                   | 1     |
| 3.5 Добавление нескольких отсутствующих сразу                              | 1     |
| 3.6 Данные об учителях                                                     | 1     |
| 3.7 Данные о предметах                                                     | 1     |
| 3.8 Создание примечания для каждой замены                                  | 1     |
| 3.9 Примечание для одного дня                                              | 1     |
| 3.10 Уроки с двумя учителями или двумя кабинетами                          | 1     |
| 4 Определение замен                                                        | 1     |
| 4.1 Что показано в верхнем правом углу?                                    | 1     |
| 4.2 Предложения перемещения уроков                                         | 1     |
| 4.3 Ручное перемещение / изменение урока                                   | 1     |
| 4.4 Обмен учителей (А<-В<-С)                                               | 2     |
| 4.5 Как изменить предмет, кабинет, если учителя менять не надо             | 2     |
| 4.6 Как разделить класс на две или несколько групп?                        | 2     |
| 4.7 Как отменить урок?                                                     | 2     |
| 4.8 Как создать новый урок в Заменах                                       | 2     |
| 4.9 Как удалить замены?                                                    | 2     |
| 4.10 Автоматическое создание замен на один день                            | 2     |
| 4.11 Конфликты между заменами                                              | 2     |
| 4.12 Использование баллов, для того чтобы сбалансировать замены / контракт |       |
| нагрузки                                                                   | 2     |
| 4.13 Обязательные замены                                                   | 2     |
| 4.14 Уроки с 2 учителями. Как указать, что одного учителя не будет?        | 2     |
| 5 Распечатки                                                               | 2     |
| 5.1 Можно ли изменить текст на: К сожалению, следующие учителя отсутствуют | 2     |
| 5.2 Некоторые учителя уже не работают. Как можно их удалить из программы   |       |
| Замен                                                                      | 2     |
| 5.3 Печать кабинетов                                                       | 3     |
| 5.4 Что такое "Альтернативное расположение"                                | 3     |
| 5.4 что такое Альтернативное расположение                                  | ••••• |

## аSc Расписания - Справка в Интернете

| 5.5 Как изменить слова "Отмененный" или "Переместить"?                               |
|--------------------------------------------------------------------------------------|
| 5.6 Как установить ширину линий?                                                     |
| 5.7 Как я могу изменить размеры шрифтов в Заменах                                    |
| 5.8 Как заставить программу автоматически поместить тексты или сделать шрифт меньше? |
| 5.9 Как изменить ширину столбцов?                                                    |
| 5.10 Как изменить столбцы / порядок сортировки                                       |
| 5.11 Печать сводных (итоговых) отчетов отсутствий и замен                            |
| 5.12 Возможно ли напечатать замены в книжной ориентации? В альбомной?                |
| 6 Интерфейс пользователя                                                             |
| 6.1 Как перейти на другой день в Заменах?                                            |
| 7 Установки программы                                                                |
| 7.1 Главные установки программы                                                      |
| 7.2 Определение критериев замены                                                     |
| 7.3 Как изменить учебный год                                                         |
| 8 Определение расписания                                                             |
| 8.1 Как начать новый учебный год? Как определить начало учебного года?               |
| 8.2 Наше расписание изменилось в течение учебного года. Как указать это программе?   |
| 8.3 Сегодня понедельник, но наша школа решила использовать расписание среды          |
| 8.4 Каникулы                                                                         |
| 8.5 Изменение расписания только на определенное время                                |
| 9 Другие задачи                                                                      |
| 9.1 Можно ли пользоваться программой Замен в сети?                                   |
| 9.2 Уведомления по эл. почте и SMS                                                   |
| 9.3 Высланные письма / SMS                                                           |
| 9.4 Замены надсмотров                                                                |
| 10 Что нового                                                                        |
| 10.1 Что нового в программе Замен 2007 года                                          |
| 10.2 Что нового в программе aSc Замены 2008 года                                     |
| 10.3 Что нового в программе aSc Замены 2012 года                                     |

## аSc Замены

## 1 Общие сведения о программе

#### 1.1 Для чего нужна компьютерная программа aSc Замены?

Добро пожаловать в программу **aSc Замены**, дополнительному модулю программы aSc Расписания, который поможет Вам управлять заменами учителей в течении всего учебного года.

Мы желаем Вам больших успехов и надеемся, что Вы очень быстро освоите программу, и она станет очень полезным помощником в повседневной работе.

Больше информаций о программе, некоторые более часто задаваемые вопросы по использованию программ **"aSc Расписания"** и **"aSc Замены"** Вы найдете и на сайте компаний <u>"International Business Network"</u> (эл. почта: <u>office@ibn.lt</u>), дистрибьютора программы в странах СНГ.

С программой aSc Расписания создав расписание, Вы можете взять его в программу aSc Замены и использовать для управления ежедневными заменами учителей.

|                  | 115        | ford.          | Om  | Caura | Tuesd | ndet. | the advisor     | Carrie |   | 20 | -                                                                                                    | 6.07b                                                     | ores fix                                                |                                            | - |   |  |
|------------------|------------|----------------|-----|-------|-------|-------|-----------------|--------|---|----|----------------------------------------------------------------------------------------------------|-----------------------------------------------------------|---------------------------------------------------------|--------------------------------------------|---|---|--|
|                  | 41         | Thomas Racher  | 6.4 | 6     |       | _     |                 | 6.4    | _ |    | _                                                                                                    |                                                           |                                                         |                                            |   |   |  |
| N N              | 41         | Thomas Techer  | 6.0 | .0    |       |       | United Tan D.A. | 6.0    |   |    | 40.0                                                                                                    |                                                           |                                                         |                                            |   |   |  |
|                  |            | Jakhivery      | 78  | 81    |       |       | Jude Drift-     | 16     |   |    | 100                                                                                                    | -                                                         |                                                         |                                            |   |   |  |
|                  |            | Jula Fernandez | 4.0 |       |       |       | biana housiny   | 4.7    |   |    | 1.0                                                                                                    | _                                                         | _                                                       | _                                          | _ | - |  |
|                  |            | Thomas Rayber  | 6.0 | - 6   |       |       | Kaylegh-Brown   | 4.0    |   |    |                                                                                                    |                                                           |                                                         |                                            |   |   |  |
|                  | <b>*</b> * | Jack Novemy    | 10  |       |       |       | Service Subar   | 10     |   |    |                                                                                                    |                                                           |                                                         |                                            |   |   |  |
| of boschere:     | 1.4        | 3.4a Fernandez | 80  | 0     |       |       | Cara thiber     | 80     |   |    | 20                                                                                                    |                                                           |                                                         |                                            |   |   |  |
| Inde Nowithy     |            | Jakhersty      | 10  | -     |       |       | United Ten Dok  | 10     |   |    | \$2                                                                                                    |                                                           |                                                         |                                            |   |   |  |
| Thomas Facher    |            | Inorda Harrar  |     |       |       |       | 100.1010100     |        |   |    | 1.4                                                                                                    |                                                           |                                                         | _                                          |   |   |  |
|                  |            | Los Panaroso   |     |       |       |       | 5988 5568       | ***    |   |    |                                                                                                    |                                                           |                                                         |                                            |   | _ |  |
| Julia Pernanuksi | 101        | Jack November  | 8.4 |       |       |       | Harvan Tagrar   | 10     |   |    |                                                                                                    | _                                                         | _                                                       |                                            |   | _ |  |
|                  |            |                |     |       |       |       |                 |        |   |    | 124                                                                                                    |                                                           |                                                         |                                            |   |   |  |
|                  |            |                |     |       |       |       |                 |        |   |    | 121                                                                                                    |                                                           |                                                         |                                            |   |   |  |
|                  |            |                |     |       |       |       |                 |        |   |    | 121                                                                                                    |                                                           |                                                         |                                            |   |   |  |
|                  |            |                |     |       |       |       |                 |        |   |    | 24                                                                                                    | _                                                         |                                                         |                                            |   |   |  |
|                  |            |                |     |       |       |       |                 |        |   |    | 0                                                                                                    |                                                           |                                                         |                                            |   |   |  |
|                  |            |                |     |       |       |       |                 |        |   |    | 2.4                                                                                                    |                                                           |                                                         |                                            |   |   |  |
|                  |            |                |     |       |       |       |                 |        |   |    | Criteri<br>Anny<br>Classifi<br>Science<br>Restrict<br>Restrict | anthar<br>ton<br>ton<br>ton and<br>ton parts<br>fra parts | Apple<br>Sector<br>Sector<br>Sector<br>Sector<br>Sector | the data data data data data data data dat |   |   |  |

Краткое описание того, как работать с программой:

1. Сначала Вы должны определить расписание, которое Вы используете в Вашей школе.

2. Каждый день вводите данные, какие учителя или преподаватели отсутствуют (если только такие есть).

3. Программа покажет Вам, какие уроки имеют недостающих учителей, которым будет нужна замена.

4. Для каждого такого урока Вы можете определить учителя, который заменит отсутствующего учителя. Программа Замен покажет Вам подходящих кандидатов, которых отберет по нескольким критериям, и Вы сможете выбрать подходящего.

5. Как только замены назначены, Вы можете напечатать ежедневный или ежемесячный отчет замен.

Щелкните здесь, чтобы открыть окно всех тем помощи

Версия PDF этого руководства находится здесь:

1.2 Руководство программы Замен в формате PDF

1.2 Руководство программы Замен в формате PDF

Вы можете скачать эти файлы справки в формате PDF (Acrobat Reader).

Есть несколько его вариантов, у всех содержание - то же самое, различается только формат - выберите тот, который Вас больше удовлетворяет:

#### Портрет (вертикальный лист), в 1 колонку.

Подходит для чтения на экране или тех, кто предпочитают большие буквы.

#### Портрет, в 2 колонки.

Размер файла поменьше.

Подходит, если Ваш принтер может печатать буклеты или большее количество страниц на одной странице размера A4. Вы можете также использовать программу FinePrint, чтобы распечатать Руководство пользователя программы aSc Расписания в форме буклета.

#### Горизональный лист, в 4 колонки.

Подходит, когда вы хотите съекономить бумаги.

Руководство пользователя в формате PDF программы aSc Расписания находится здесь:

## 2 Первые шаги

#### 2.1 Замены - краткий обзор

Использовать программу Замены очень просто. Все можно свести к трем шагам:

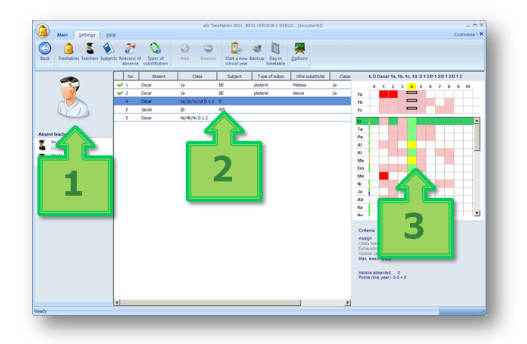

#### Шаг 1.

Нажмите здесь, чтобы добавить отсутствующих учителей / кабинеты или классы (группы).

#### Шаг 2.

На основании расписания программа показывает, какие уроки должны быть заменены. Нажмите на них в списке, чтобы сделать замену.

#### Шаг 3.

Программа покажет возможных для замены учителей, которые могут заменить выбранный урок. Выберите один, дважды щелкнув на его / ее строке. Программа показывает наиболее подходящих учителей в верху списка, но вы можете выбрать и других.

Если отсутствует кабинет, список показывает кабинеты.

#### Bcë.

Теперь вы можете печатать ежедневные замены, ежемесячную статистику или опубликовать замены для просмотра в Интернете.

Конечно, программа позволяет делать гораздо больше, а именно отслеживать различные причины отсутствия или типы замен, надсмотры над кабинетами и т.д.

Но основные операции очень просты и быстры, и очень помогут в Вашей ежедневной работе.

#### 2.2 Определение расписания

Программе "aSc Замена" необходимо знать, какое расписание то, которое Вы используете. На основании этого расписания, программа сообщит Вам какие учителя годятся для замены (у каких нет уроков).

Поэтому, когда вы нажмете на кнопку, чтобы добавить отсутствующего учителя, а расписание еще не было указано, программа попросит вас указать сроки учебного года. Прежде всего, необходимо указать, когда ваш учебный год начинается:

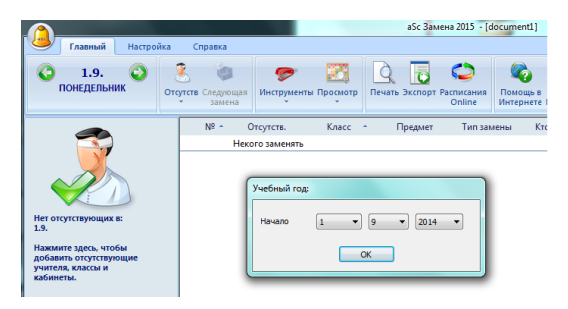

Тогда следующее диалоговое окно отображает:

|                        | Название:                                  | Расписание на I четверть                                 |
|------------------------|--------------------------------------------|----------------------------------------------------------|
| <b>1</b> .<br>списание | Выбор расписания<br>Выберите расписание, к | Проект(н).roz<br>хоторое будет использоваться для замен. |
| 2.                     | Расписание замены от:                      | 02.02.2013 -                                             |
| чало                   | До:                                        | 31.01.2014                                               |

Введите название Вашего расписания. Это название является только информацией для Вас.

Нажмите на кнопку **Выбрать расписание** и найдите файл с расписанием, который вы создали в программе "aSc Расписания". Файл должен иметь расширение .roz.

Нажмите ОК. Теперь программа замен будет знать, каким расписанием пользуется Ваше уч. заведение. Также смотрите:

8.2 Наше расписание изменилось в течение учебного года. Как указать это программе?

Для версии 2010 года и более ранних:

Сначала Вы в программе Замен должны определить расписание, которое Вы используете в вашей школе. Расписание должно быть созданно программой aSc Расписания.

Чтобы добавить в программу Ваше расписание, просто щелкните иконку звонка и затем иконку плюс :

| а абс Замена                                                                           | _ 🗆 🗙                       |
|----------------------------------------------------------------------------------------|-----------------------------|
| <ul> <li>421</li> <li>Расписания</li> <li>24.1 &gt;</li> <li>Филике остания</li> </ul> |                             |
| ринбин Ж год<br>Учибин Ж год<br>Начало I V 9 V 201 V<br>ОК                             | Если расписание             |
| × ×                                                                                    | ~~<br>↓<br>↓<br>↓<br>↓<br>↓ |

Примечание: если Вы добавляете первое расписание, надо определить начало учебного года.

Откроется окно диалога, где Вы можете выбрать расписание:

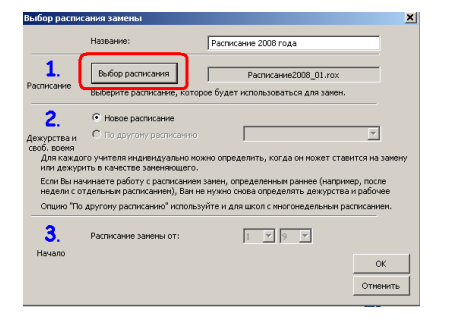

Напечатайте название расписания. Это служит только для Вашей информаций.

Щелкните кнопку **Выбор Расписания** и определите местонахождение вашего файла расписания, который Вы создали с программой aSc Расписания.

Нажмите ОК и расписание будет включено в список:

| 🕺 а5с Замена                                |                        |         |
|---------------------------------------------|------------------------|---------|
|                                             | <b>r 📇 1 🎂 🛋 🖄 🛉 🍥</b> |         |
| <b>≼</b> 22.1. I                            | Расписания             | 24.1. > |
| Название расписания<br>Расписание 2008 года |                        | _       |

Примечание: Программа также покажет, когда расписание действительно. Для первого расписания это всегда дни начала и конца учебного года.

Также смотрите:

2.3 Ввод отсутствующих учителей

или

8.2 Наше расписание изменилось в течение учебного года. Как указать это программе?

#### 2.3 Ввод отсутствующих учителей

Вы можете определить учителей, классов или кабинеты, которые отсутствуют или не используются по какой-либо причине. Нажмите на большой значок в верхнем левом углу:

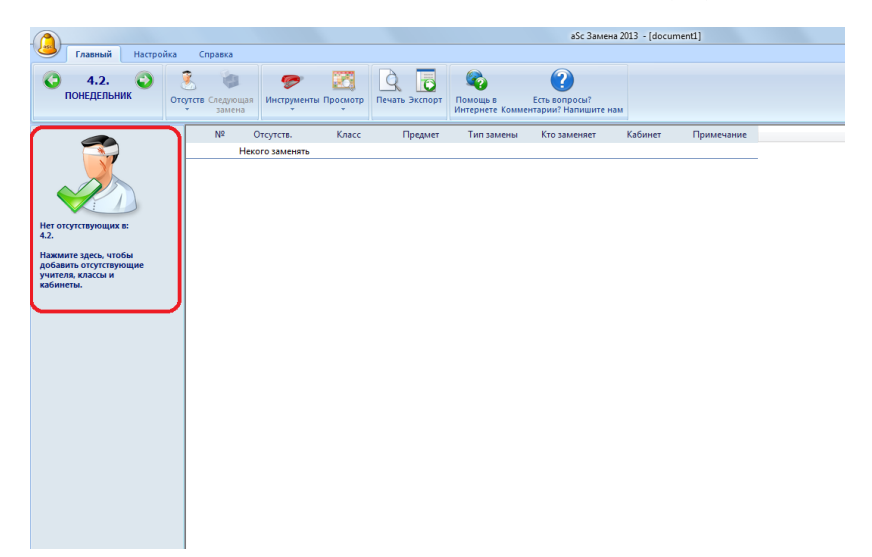

#### Появится диалоговое окно:

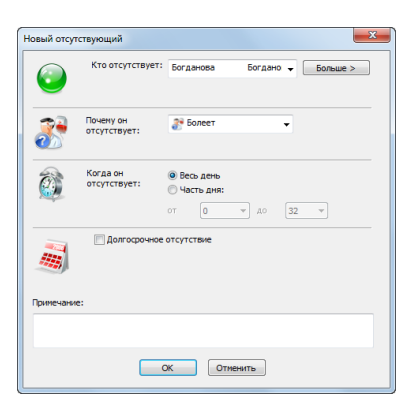

В этом окне Вы можете определять:

Кто отсутствует. Просто впишите имя или выберите учителя из списка.

Почему отсутствует. Выберите причину отсутствия.

**Когда отсутствует.** Это может быть целый день или часть дня. Когда учитель, например, не приходит на 1-3 уроки и на 6-9, Вы должны ввести два отсутствия.

**Долгосрочное отсутствие.** Вы можете определить долговременное отсутствие в последней части окна. Также можно добавить примечание.

Как только Вы добавите, который ресурс (учитель, класс, кабинет) отсутствует, программа покажет Вам, какие уроки

должны быть заменены.

Также смотрите:

2.4 Определение замен

3.1 Определение причин отсутствия

### 2.4 Определение замен

Как только вы указали отсутствующих учителей, программа покажет уроки этих учителей в средней части главного экрана.

1. Нажмите любой урок и в правой части экрана покажется список кандидатов на замещение этого урока. Учителя сортируются так, что в верхней части появляются лучшие кандидаты для замены:

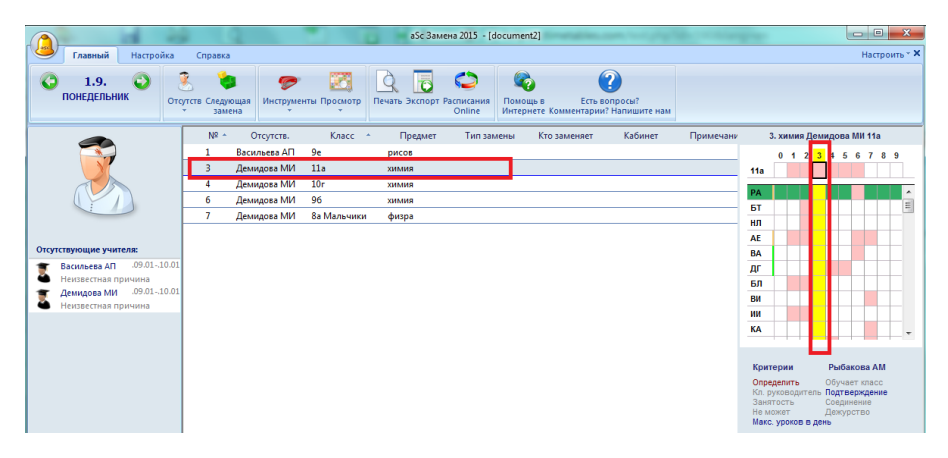

2. Дважды щелкните на любой строке в правой части экрана, чтобы выбрать учителя для замены:

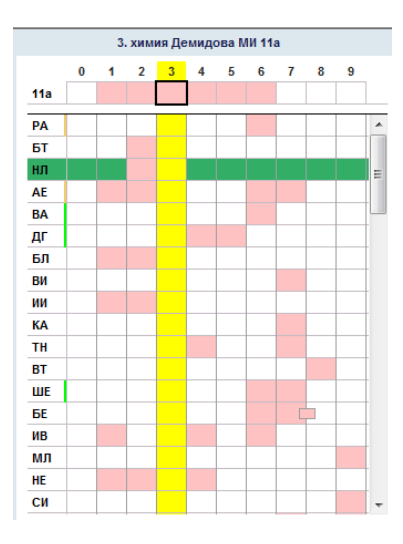

3. Откроется окно, в котором Вы можете подтвердить замену:

| Замена - Отсутств.: Демидова МИ |                    |
|---------------------------------|--------------------|
| 3. 11а химия /                  | ]енидова МИ        |
| Демидова МИ 🔶                   | 📕 Наумчик ЛН 🔍     |
| N9316 🔶                         | 😴 XUMUR 👻          |
| хиния 🖨                         | 💊 XIANAR 👻         |
| 3. 🖨                            | 3 •                |
| Тип замены:<br>Примечание:      | 🕼 Неквестный тип 🔹 |
|                                 |                    |
| OK                              | Отменить           |

Для версии 2010 года и более ранних:

Нажав на вторую иконку наверху экрана, Вы можете определять замены для каждого дня:

| Å | а5с Замен | ia            |                |         |            |              |         |                                             |
|---|-----------|---------------|----------------|---------|------------|--------------|---------|---------------------------------------------|
| 1 |           |               |                |         | I (♥) (₱)  | 6            |         | I. инфоры ВАП 2а Вторая группа              |
|   | 22.1      | Замен         | на 23.1.09 - П | ятница  |            |              | 24.1. 🗲 | 0 1 2 3 <mark>4</mark> 5 6 7 8 910 12<br>2a |
| 4 | N9        | Отсутств.     | Класс          | Предиет | Тип замены | Кто заменяет | Kać     | BA                                          |
|   | 1         | Бобровская НМ | 96             | история |            |              |         | КА                                          |
|   | 1         | Васильева АП  | 9e             | рисов   |            |              |         | BF                                          |
|   | 2         | Васильева АП  | 96             | рисов   |            |              |         |                                             |
|   | 3         | Васильева АП  | 9д             | рисов   |            |              |         |                                             |
|   | 4         | Васильева АП  | Za             | инфори  |            |              |         | Kouronuu â+ô                                |
|   | 5         | Васильева АП  | 9e             | рисов   |            |              |         | Наумчик ЛН                                  |
|   | 10        | Васильева АП  | 8e             | рисов   |            |              |         | Определить Обучаст 📇                        |
|   | 11        | Васильева АП  | 26             | информ  |            |              |         | Кл.руководитель: Подтвера                   |
|   |           |               |                |         |            |              |         | Не может Дежурс<br>Макс. уроков в день      |

Левая часть показывает уроки, которым нужно заменить учителя.

1. Щелкните мышкой любой урок, и в правой части окна будет показан список кандидатов для замены этого урока. Они сортированы так, что вверху находятся самые подходящие для замены.

2. Дважды щелчкните на любой строке в правой части окна, чтобы выбрать учителя для замены:

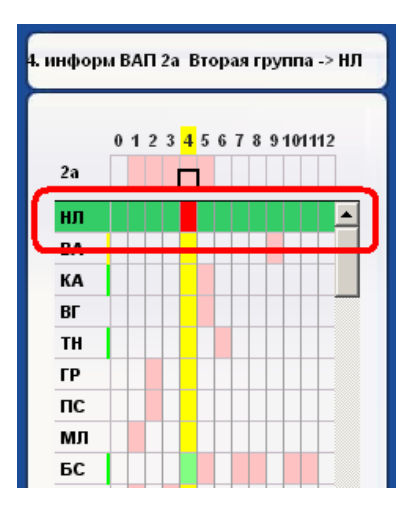

3. Откроется окно, в котором Вы можете подтвердить замену:

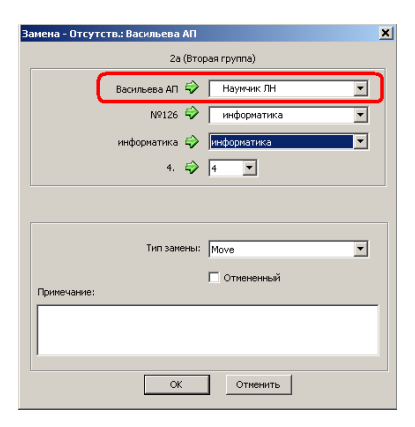

И все, Вы можете перейти к следующему уроку.

#### Также смотрите:

2.5 Печать ежедневных и итоговых замен

#### 2.5 Печать ежедневных и итоговых замен

Нажмите на иконку Печать, чтобы увидеть список доступных распечаток:

| Главный Настройка | Справка                 |                    |             |                             |                           |                          |
|-------------------|-------------------------|--------------------|-------------|-----------------------------|---------------------------|--------------------------|
| <b>О 1.9.</b> О О | Сутств Следующая замена | <b>С</b> Инструмен | ты Просмотр | Печать З сспорт             | С<br>Расписания<br>Online | Помощь в<br>Интернете Ко |
|                   | Nº ≏ C                  | Отсутств.          | Класс       | <ul> <li>Предмет</li> </ul> | Тип заме                  | ны Ктоз                  |
|                   | 1 Bacu                  | льева АП           | 9e          | рисов                       |                           |                          |
|                   | 🛩 3 Дем                 | идова МИ           | 11a         | химия                       | Неизв.                    | Наумч                    |
|                   | 4 Дем                   | идова МИ           | 10r         | химия                       |                           |                          |
|                   | 6 Дем                   | идова МИ           | 96          | химия                       |                           |                          |
|                   | 7 Дем                   | идова МИ           | 8а Мальник  | и физра                     |                           |                          |

Вы можете выбрать распечатку из списка:

| <u>()</u>                | Главный Настр                                                                   | юйка (         | Справка            | Предварительный просмотр                             |         |                     |   |
|--------------------------|---------------------------------------------------------------------------------|----------------|--------------------|------------------------------------------------------|---------|---------------------|---|
| 0                        | <b>1.9.</b> 😜                                                                   | Печат          | Выберит<br>🦉 Сего, | е<br>дняшние замены                                  |         | Период<br>Один день | - |
|                          | <b>1</b>                                                                        |                | ء 🧾 (              | егодняшние замены<br>егодняшние замены - информ. для | а учащи | × 014.09.01         | Г |
|                          |                                                                                 |                | 2                  | егодняшние замены - альтернатив                      | ное ра  | положени            |   |
| Отсутству                | ующие учителя:                                                                  |                | 88 и<br>Порт       | тоги по заменам<br>тоги по отсутствующим учителям    |         |                     |   |
| E Ba<br>He<br>E Ae<br>He | сильева АП .09.01<br>известная причина<br>мидова МИ .09.01<br>известная причина | 10.01<br>10.01 |                    |                                                      |         |                     |   |

Сегодняшние замены информация для учителей. Они получат информацию, кого они должны заменять, и Вы можете также сохранить этот документ, чтобы иметь напечатанную копию ваших замен.

Сегодняшние замены для учащихся информация для учащихся. Иногда такая информация очень популярна в школе ;).

Сегодняшние замены - альтернативное расположение - позже увидите, как можете изменить отчеты учитывач ваши потребности. Можно добавить различные столбцы, делать сортировку, менять размеры шрифтов. Поэтому в данный доклад позволяет иметь ещё одну заранее подготовленную форму.

Итоги по заменам: - этот отчет показывает, сколько замен имели учителя в течений выбранного времени.

**Итоги по отсутствующим учителям** как и в предидущем случае; программа создает отчет сколько раз учитель отсутствовал и по какой причине.

Для версии 2010 года и более ранних:

Если Вы нажмете на иконку принтера экрана, то увидите список возможных распечаток.

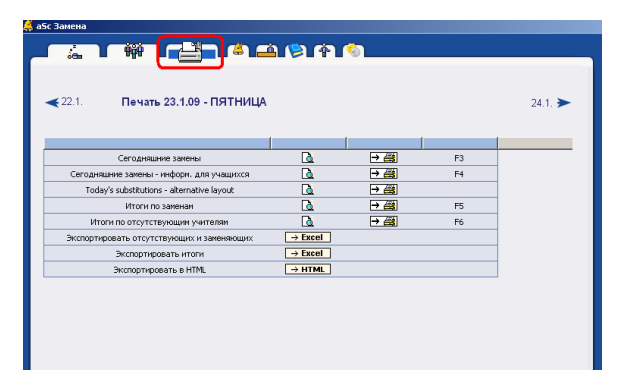

Вы можете напечатать:

Сегодняшние замены информация для учителей. Они получат информацию, кого они должны заменять, и Вы можете также сохранить этот документ, чтобы иметь напечатанную копию ваших замен.

**Сегодняшние замены для учащихся** информация для учащихся. Иногда такая информация очень популярна в школе. Некоторые ученики каждое утро проверяют, которые учителя сегодня отсутствуют, чтобы знать, к которым урокам не обязательно готовиться.

#### Итоги по заменам:

| Пері         | ить список отсутствующих учителей. X                |
|--------------|-----------------------------------------------------|
|              | OT: 1 ▼ 1 ▼ 2007 ▼<br>Ao: 23 ▼ 1 ▼ 2007 ▼           |
| -Сто.<br>Фор | юцы:<br>мат: С Часы С дни Є Часы (дни)              |
|              | -                                                   |
|              | Болезнь<br>На курсах<br>Всего<br>Сверхурочное время |

**Итоги по отсутствующим учителям** как и в предидущем случае; программа создает отчет сколько раз учитель отсутствовал и по какой причине. Вы можете здесь выбрать дополнительную опцию, чтобы считать сверхурочные уроки, на которых учитель отсутствовал. Если Вы не используете сверхурочные уроки, Вы можете игнорировать этот переключатель.

**Экспортировать отсутствующих и заменяющих** экспортирует ежедневные отсутствия и замены в Excel. **Экспортировать итоги** экспортирует итоговые списки в программу Microsoft Excel.

Export to HTML - экспортирует итоговые списки в формат интернета html ( в каталог C:/Timetables/Supl/).

### 3 Ввод данных

#### 3.1 Определение причин отсутствия

Каждый раз, когда учитель отсутствует, Вы можете определить причину отсутствия. Программа может создавать ежемесячное сводки об отсутствующих, включая число и причину.

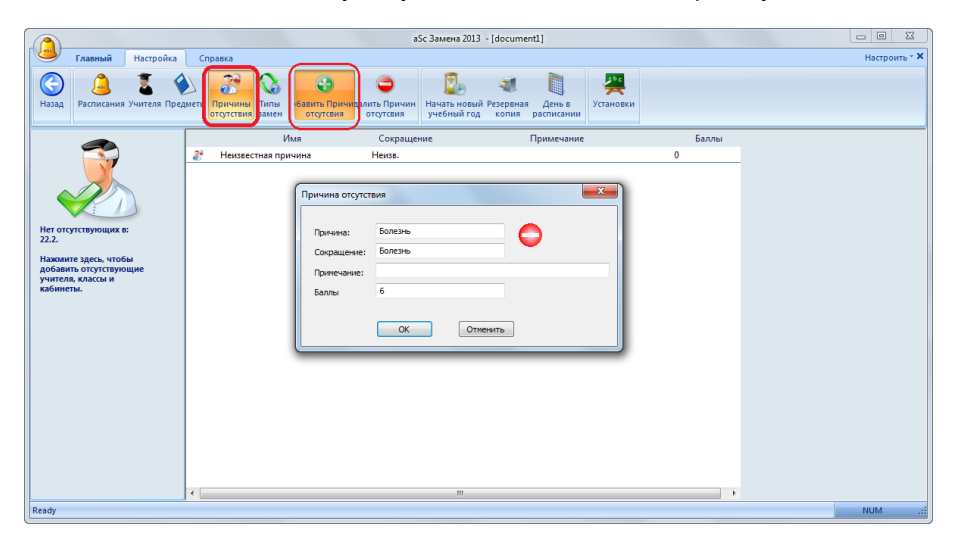

Затем, когда Вы будете определять отсутствующего учителя, можете выбрать причину отсутствия:

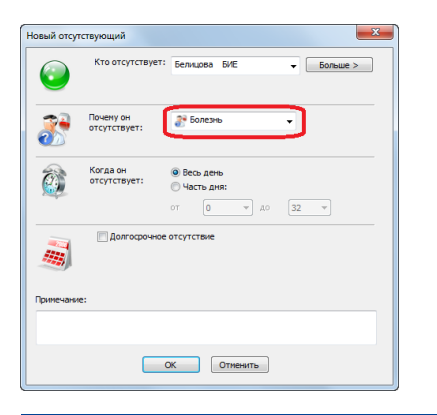

### 3.2 Определение типов замен

Типы замен определяются подобно причинам отсутствия. Каждый раз, когда учитель заменяет, Вы можете классифицировать эту замену. Для типов замены Вы можете ввести название, сокращение названия и Ваш комментарий. Эти введения будут объяснены позже.

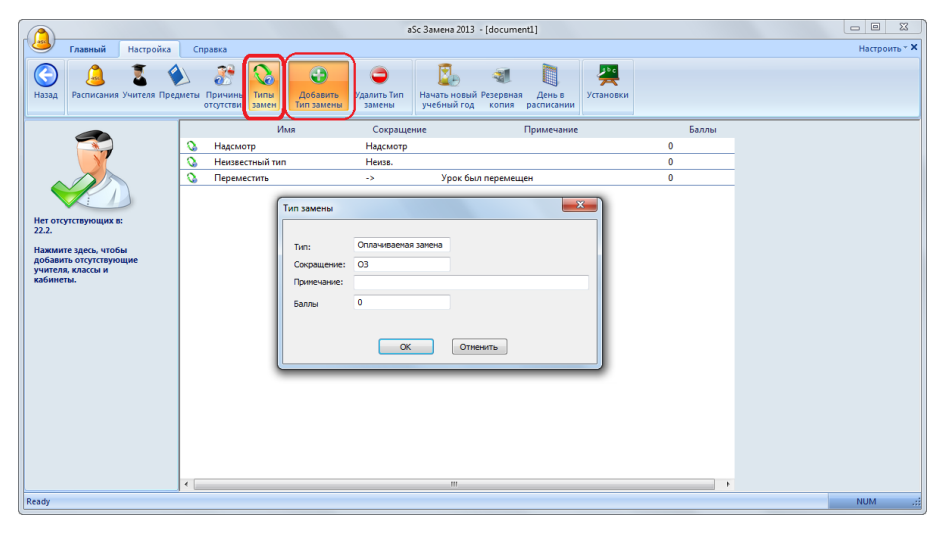

#### 3.3 Как определить, что класса не будет на уроках весь день?

Вы можете определить, что класс не будет на уроках точно также, как и определяя отсутствующих учителей:

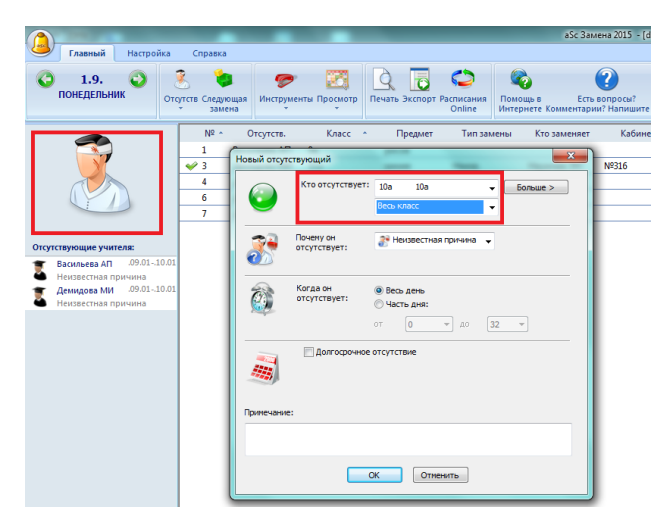

Когда класс отсутствует, есть возможность указать и какая его группа отсутствует.

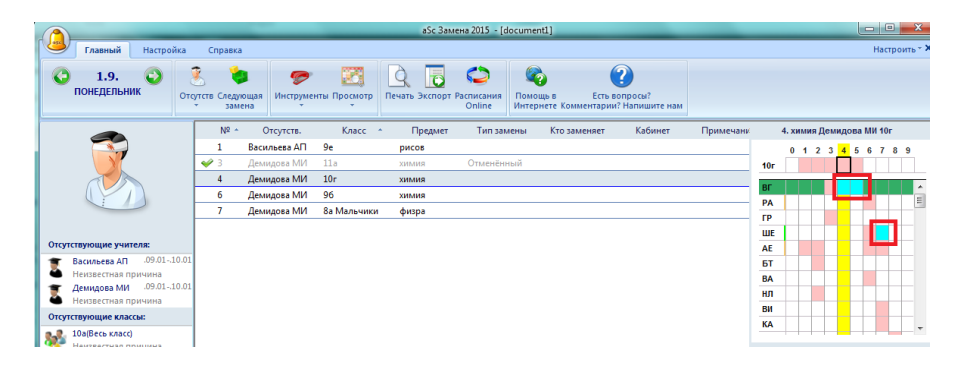

Эти уроки отображаются синим цветом, так что вы сразу знаете, что учитель свободен в это время, хотя на самом деле должен был иметь уроки.

## Также смотрите: <u>3.4 Недостающие кабинеты</u>

\_\_\_\_\_

В версиях до 2010:

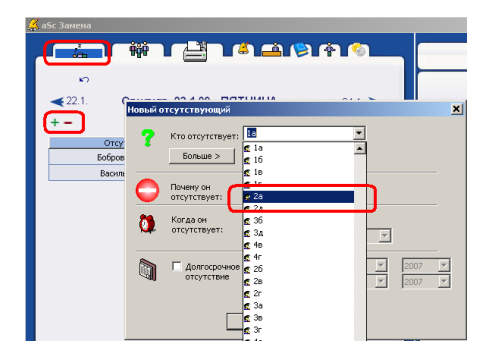

Позже, определяя замены, программа сообщит, что учителя, которые должны были иметь уроки для этого класса, являются свободными.

Эти уроки окрашены синим цветом:

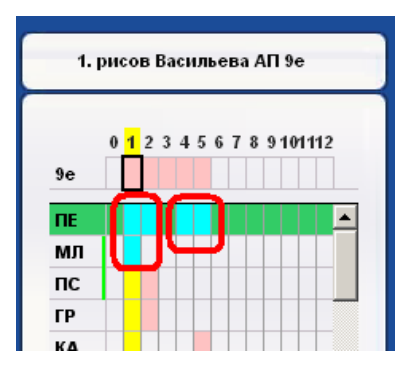

Также смотрите: <u>3.4 Недостающие кабинеты</u>

#### 3.4 Недостающие кабинеты

#### Недостающие кабинеты

Таким же образом введите недостающие кабинеты:

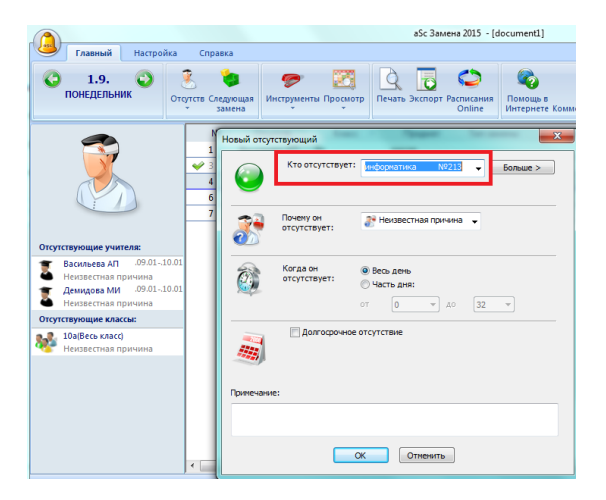

После того программа покажет уроки, для которых вы должны найти другой кабинет. Они будут показаны в списке выделены синим фоном.

|                                         |                                                                 | and the second second                    | аSc Зам                                                    | ена 2015 - [doc            | :ument1]                                                   |                                 |             |                                                           |                            |
|-----------------------------------------|-----------------------------------------------------------------|------------------------------------------|------------------------------------------------------------|----------------------------|------------------------------------------------------------|---------------------------------|-------------|-----------------------------------------------------------|----------------------------|
| Главный Настройка                       | Справка                                                         |                                          |                                                            |                            |                                                            |                                 |             |                                                           | Настроит                   |
| <b>О 1.9.</b> Отпонедельник             | Сутств Следующая инструктивания Сутств Следующая инструктивания | Оранизация и просмотр<br>ументы Просмотр | Печать Экспорт                                             | СО<br>Расписания<br>Online | Сорания в Стъв<br>Помощь в Есть в<br>Интернете Комментарии | 2)<br>опросы?<br>? Напишите нам |             |                                                           |                            |
| <b>R</b>                                | № ^ Отсутств<br>1 русский язы<br>1 Васильева А                  | . Класс<br>к 9д<br>П 9е                  | <ul> <li>Предмет</li> <li>рус яз</li> <li>рисов</li> </ul> | Тип замен                  | ны Кто заменяет<br>->                                      | Кабинет                         | Примечани 2 | . русяз Геронина HII 9r<br>0 1 <mark>2</mark> 3 4 9<br>9r | -> Геронина  <br>5 6 7 8 9 |
|                                         | 2 русский язы                                                   | к 9г<br>И Па                             | рус яз<br>химия                                            | Отмененны                  | -><br>N                                                    |                                 | _           | акт зал                                                   |                            |
|                                         | 3 русский язы<br>4 Демидова №                                   | к 9г<br>И 10г                            | рус яз<br>химия                                            |                            | ->                                                         |                                 |             |                                                           |                            |
| Отсутствующие учителя:                  | 4 русский язы                                                   | к 9а                                     | рус яз                                                     |                            | ->                                                         |                                 |             |                                                           |                            |
| 🍵 Васильева АП .09.0110.01              | 5 русский язы                                                   | к 9а                                     | рус яз                                                     |                            | ->                                                         |                                 |             |                                                           |                            |
| Неизвестная причина                     | 6 русский язы                                                   | к 86                                     | рус яз                                                     |                            | ->                                                         |                                 |             |                                                           |                            |
| Демидова МИ .09.0110.01                 | 6 Демидова N                                                    | И 96                                     | химия                                                      |                            |                                                            |                                 |             |                                                           |                            |
| <ul> <li>неизвестная причина</li> </ul> | 7 Демидова М                                                    | И 8а Мальчики                            | физра                                                      |                            |                                                            |                                 |             |                                                           |                            |
| Отсутствующие классы:                   |                                                                 |                                          |                                                            |                            |                                                            |                                 |             |                                                           |                            |

Справа показаны кабинеты, которые можно использовать. Вы можете выбрать кабинет двойным щелчком мыши в таблице справа.

## В версиях до 2010:

-----

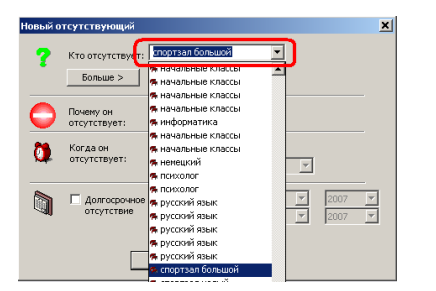

Так как требуются дополнительные действия, если есть недостающие кабинеты (учащиеся не могут иметь уроков), программа добавляет новые строки в список замен, и Вы должны выбрать кабинеты, в которых должны проходить уроки или занятия:

| <u>Ķ</u> | oSc 3 | Заме | na               |             |         |            |              |           |               | <u>_   c</u>                |
|----------|-------|------|------------------|-------------|---------|------------|--------------|-----------|---------------|-----------------------------|
| r        |       | 6    | <b>L</b>         |             |         | N (≱) (†)  | <u>©</u>     |           | 4. фиора БТ 9 | е, 9д б спортзал -> чит зал |
|          |       | 22.  | 1. Замена        | 23.1.09 - Г | ІЯТНИЦА |            |              | 24.1. ►   | 9e            | 12345678910112              |
|          |       | Nº   | Отсутств.        | Класс       | Преднет | Тип замены | Кто заменяет | Кабинет 🔺 | Ĉ             |                             |
|          |       | 1    | спортзал большой | 10s/10r     | физра   |            | ->           |           | N∘208         |                             |
|          |       | 1    | Бобровская НМ    | 96          | история |            |              |           | акт зал       |                             |
|          |       | 1    | Васильева АП     | 9e          | рисов   |            |              |           | N≘120         |                             |
|          |       | 2    | Васильева АП     | 96          | рисов   |            |              |           | No227         |                             |
|          |       | 3    | спортзал большой | 116         | физра   |            | ->           |           | N≘213         |                             |
|          | ~     | 4    | Васильева АП     | 2a          | информ  | ->         | Наумчик ЛН   | Nº126     | N≘214         |                             |
| 1        | ~     | 4    | спортзал большой | 9е/9д       | физра   |            | ->           | чит зал   | N≘317         |                             |
| `        |       | 5    | спортзал большой | 7a          | физра   |            | ->           |           |               | ·                           |

В правой части окна Вы можете видеть доступные кабинеты, которых можно выбрать для этого урока. Как только Вы выберете кабинет для замены, в списке появится запись, что, например, Вы только что изменили s106 кабинет на s110:

| Замена - Отсутс | тв.: спортзал болы | шой               | × |
|-----------------|--------------------|-------------------|---|
|                 | 9е/9д (Весь н      | класс/Весь класс) |   |
|                 | Блажнов ТН 🕏       |                   |   |
|                 | б спортзал 😔       | читальный зал 💌   | ] |
|                 | физкультура 😔      | физкультура 💌     | 1 |
|                 | 4. 🖨               | 4                 |   |
|                 | Тип замены:        | Move 💌            |   |
| Примечание:     |                    | Отмененный        |   |
|                 |                    |                   |   |
|                 | ОК                 | Отменить          |   |

#### Примечания:

- строки "кабинетов" имеют другой цвет
- Вы можете отменить этот урок, переместить его или изменить предмет

- вверху списка есть кабинеты, в которых этот урок может происходить. Может случиться, что некоторые занятые кабинеты находятся в списке выше свободных кабинетов, потому что уроку не позволяли находиться в этом кабинете при составлений расписания.

## 3.5 Добавление нескольких отсутствующих сразу

Добавление нескольких отсутствующих (учителей/кабинетов и классов) сразу.

Просто нажмите кнопку "Больше" в окне "Отсутствующих":

| 0         | Кто отсутствуе            | т: - Больше >                                                             | Учителя<br>Классы |
|-----------|---------------------------|---------------------------------------------------------------------------|-------------------|
| 3         | Почену он<br>отсутствует: | Неизвестная причина •                                                     | Kabunen           |
| ٥         | Когда он<br>отсутствует:  | <ul> <li>Весь день</li> <li>Часть дня:</li> <li>от 0 • до 32 •</li> </ul> |                   |
|           | 🥅 Долгосрочн              | ое отсутствие                                                             |                   |
| Примечани | ie:                       |                                                                           |                   |
|           |                           |                                                                           |                   |

#### 3.6 Данные об учителях

Для каждого учителя Вы можете определить некоторую информацию по заменам:

|                                       |                                                   | aSc            | Замена 2013 - [documer       | nt1]                 |               |       |    | • ×        |
|---------------------------------------|---------------------------------------------------|----------------|------------------------------|----------------------|---------------|-------|----|------------|
| Главный Настройка (                   | Справка                                           |                |                              |                      |               |       | Ha | троить т 🗙 |
| С<br>Назад Расписании Учителя Предмет | <ul> <li>Причины Типы отоутствия замен</li> </ul> | О<br>Удалить Н | Начать новый Резервная копия | День в<br>расписании | установки     |       |    |            |
|                                       | Имя учителя                                       | Замена         | Печать                       | Дежурство            | Нагрузка      | Год 📩 |    |            |
|                                       | Азаренков М. Й.                                   | <b>S</b>       | <u>کم</u>                    |                      | 8 (8-0)       |       |    |            |
|                                       | Атаманенко М. Л.                                  | ∽              | à                            |                      | 34 (34-0)     | _     |    |            |
|                                       | Білан М. О.                                       | <b>∽</b> ∕     | <u>کھ</u>                    |                      | 0 (0-0)       |       |    |            |
|                                       | Бадзюх Н. І.                                      | <u>~</u>       | <u>کھ</u>                    |                      | -437 (21-458) |       |    |            |
|                                       | Береговий С. М.                                   | <u></u>        | <u>a</u> ∕                   |                      | 22 (22-0)     | =     |    |            |
| 14.3.                                 | Бондар А. В.                                      | <u></u>        | <u>l</u> ∂∕                  |                      | 8 (8-0)       |       |    |            |
|                                       | Віговська О. М.                                   | <u></u>        | <u>l</u> ∂∕                  |                      | 14 (14-0)     |       |    |            |
| добавить отсутствующие                | Вдовиченко О. В.                                  | <b>⊙</b> ∕     | <u>l</u> ∂∕                  |                      | 22 (22-0)     |       |    |            |
| учителя, классы и кабинеты.           | Гайдук Т. О.                                      | <b>€</b> ✓     | <u>کم</u>                    |                      | 9 (9-0)       |       |    |            |
| 1                                     | Дорошенко I. О.                                   | <b>€</b> ∕     | <u>کم</u>                    |                      | 4 (4-0)       |       |    |            |
| 1                                     | Дяченко А. В.                                     | <b>↔</b>       | <u>کم</u>                    |                      | 20 (20-0)     |       |    |            |
| 1                                     | Жеков М. П.                                       | 5              | <u>کھ</u>                    |                      | 7 (7-0)       |       |    |            |
| 1                                     | Зубейко Л. П.                                     | <b>∽</b> ∕     | <u>کھ</u>                    |                      | 40 (40-0)     |       |    |            |
| 1                                     | Кацан В. В.                                       | <b>∽</b> ∕     | <u>کھ</u>                    |                      | 0 (0-0)       |       |    |            |
| 1                                     | Колісніченко Л. М.                                | <u>~</u>       | <u>کم</u>                    |                      | 29 (29-0)     |       |    |            |
| 1                                     | Koca B. Fl.                                       | <u></u>        | <u>l</u> ∂∕                  |                      | 8 (8-0)       |       |    |            |
| 1                                     | Костина О. Ф.                                     | 5              |                              |                      | 40 (40-0)     |       |    |            |
| 1                                     | Крупа Ю. В.                                       | 5              |                              |                      | 17 (17-0)     |       |    |            |
| 1                                     | Kysia B. M.                                       | 5              | De la                        |                      | 40 (40-0)     |       |    |            |
| 1                                     | Лисенко Н.П                                       | €~             | <u>کم</u>                    |                      | 32 (32-0)     |       |    |            |
| 1                                     | Лозова Г.Г.                                       | 5              | <u>کھ</u>                    |                      | 6 (6-0)       |       |    |            |
|                                       |                                                   |                | <b>N</b> /                   | R.H.CH               |               | •     |    |            |
| Ready                                 |                                                   |                |                              |                      | -             |       | NU | и:         |

Нажимая на первую иконку, Вы можете определить, может ли учитель заменять. Например, если учитель приходящий, ему не положено заменять отсутствующих учителей. Иконка поменяется на красный крестик.

Нажимая на вторую иконку, Вы можете определить, нужно ли учителя включать в распечатку или нет. Некоторые учителя могут, например, уйти с работы и Вам не нужно будет печатать их в новом месяце, но может быть Вы хотите сохранить информацию в базе данных для статистических целей.

5.2 Некоторые учителя уже не работают. Как можно их удалить из программы Замен.

Последняя иконка отображает окно с таблицей расписания данного учителя:

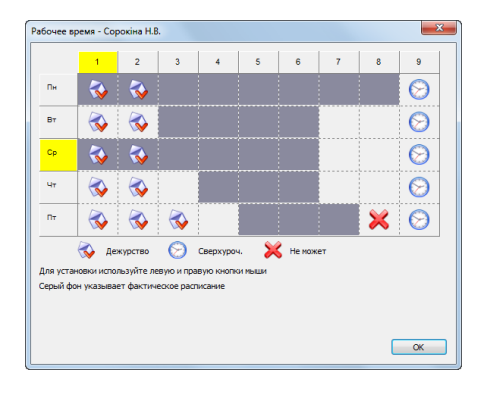

Красный крестик "Х". Учитель не может заменять в отмеченные периоды.

**Дежурство.** Вы можете определить некоторый период, когда учитель находится на дежурстве. Это означает: если в то время отсутствует какой либо другой учитель, этот учитель будет одним из первых в списке заменяющих учителей. Учитель должен быть готов к немедленной замене.

Сверхурочные часы. Учителям можно определять, которые уроки являются сверхурочными. Программа затем выдаст статистику на основе того, сколько сверхурочных часов работал учитель.

Серый фон указывает фактическое расписание - в это время учитель имеет уроки.

#### 3.7 Данные о предметах

Для каждого предмета Вы можете определить, можно ли уроки этого предмета соединять с уроками другого предмета или нет. Например, 5А класс разделен на две группы: группу английского и немецкого, учитель немецкого болен, и тогда учитель английского может соединить весь класс и обучать их английскому.

Но например на физкультуру Вы не можете соединить мальчиков и девочек, потому что в каждой группе занятия различаются. Тогда надо определить, что физкультура не может быть соединена:

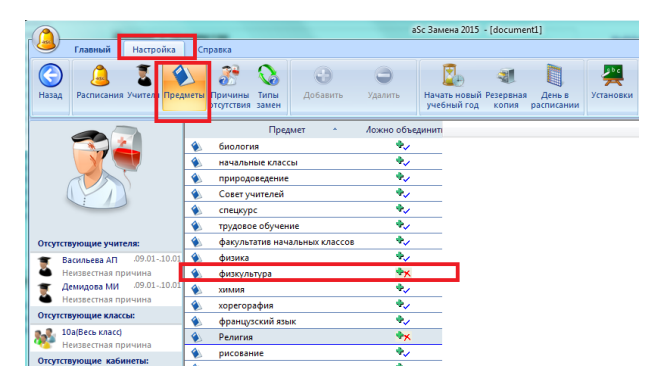

-----

В версиях до 2010:

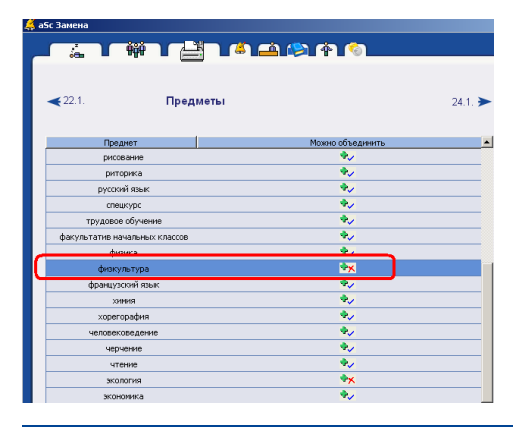

#### 3.8 Создание примечания для каждой замены.

Для каждой замены Вы можете написать примечание.

Например, что предмет урока изменен и ученики должны подождать учителя 10 минут возле кабинета.

Сначала Вы должны записать это примечание:

| Замена - Отсутств.: Бобровская НМ              | 4 <u>×</u>      |
|------------------------------------------------|-----------------|
| 96 (B                                          | есь класс)      |
| Бобровская НМ 🗳                                | Пакровская ЕА   |
| N2309 😔                                        | история         |
| история 🤤                                      | история         |
| 1. 🤿                                           | 1               |
|                                                |                 |
| Тип замены:                                    | Неизвестно      |
|                                                | Отмененный      |
| Примечание:<br>Заненяющий немного опоздает, по | дождите 10 мин. |
| ок                                             | Отменить        |

Тогда Вы должны определить, где это примечание будет напечатано (по умолчанию, замечания не печатется):

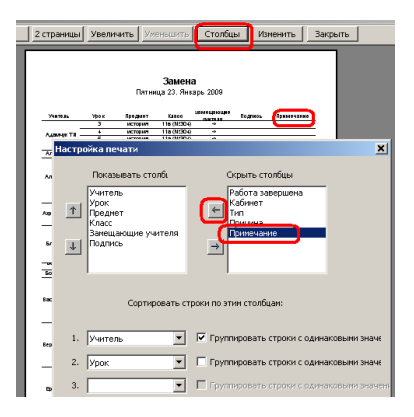

Также смотрите: <u>3.9 Примечание для одного дня</u>

#### 3.9 Примечание для одного дня

Вы можете создать примечания для каждого дня, где Вы можете уточнить инструкции учителям или ученикам или объяснить сложные замены.

#### Сначала надо ввести текст примечания:

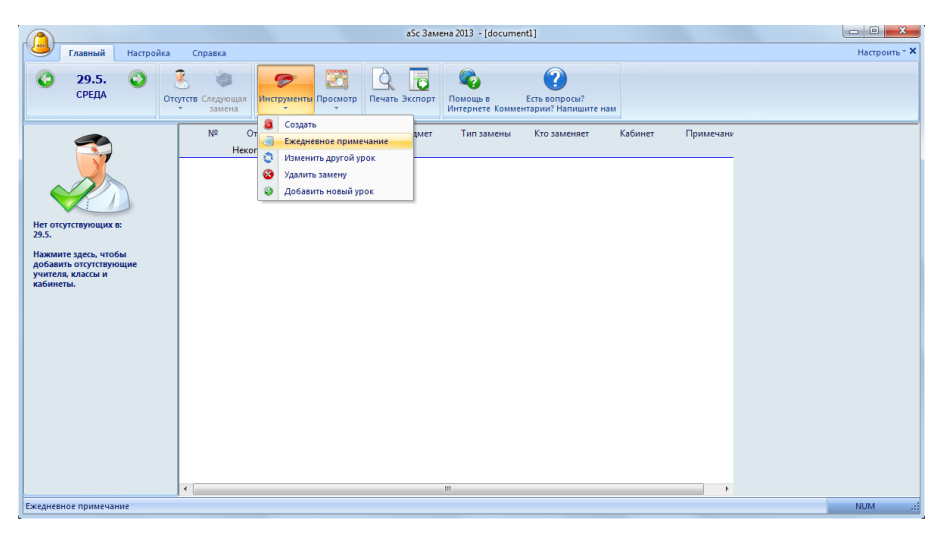

Можно изменить, где оно будет показано в окне предварительного просмотра (нажмите правой кнопкой мыши с вверху страницы или прямо на примечание):

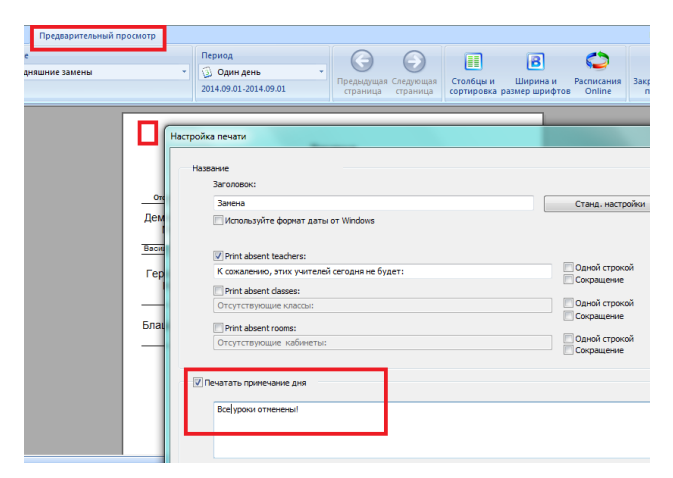

#### Также смотрите:

3.8 Создание примечания для каждой замены.

## -----

В версиях до 2010:

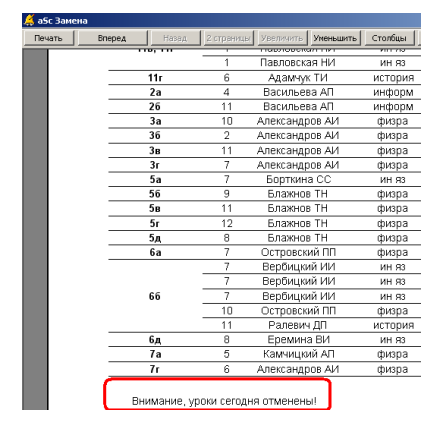

#### 3.10 Уроки с двумя учителями или двумя кабинетами

Мы советуем не использовать комбинированные уроки в расписании, лучше пользоваться группами / разделами классов.

Однако, если по какой либо причине пользуетесь уроками с несколькими учителями или кабинетами, программа "aSc Замены" позволит указать, какой именно кабинет и учитель подвержен изменениям от данной замены:

| Замена - Отсутств.: спортзал большой |                       |
|--------------------------------------|-----------------------|
| 3. 116 Мальчики/Девочки              | и физра Островский ПП |
| Островский ПП                        | 📱 Островский ПП 🗸 🗸   |
| Островский ПП                        | •                     |
| 2                                    | 🔹 физкультура 👻       |
|                                      | 3                     |
|                                      |                       |
| Тип замены:                          | О Неизвестный тип     |
| Deserver                             | Отменённый            |
| Tipunesanue:                         |                       |
|                                      |                       |
|                                      |                       |
| OK                                   | Отменить              |
|                                      |                       |

См. также:

#### 4 Определение замен

#### 4.1 Что показано в верхнем правом углу?

#### 1. Цвета расписания учителей:

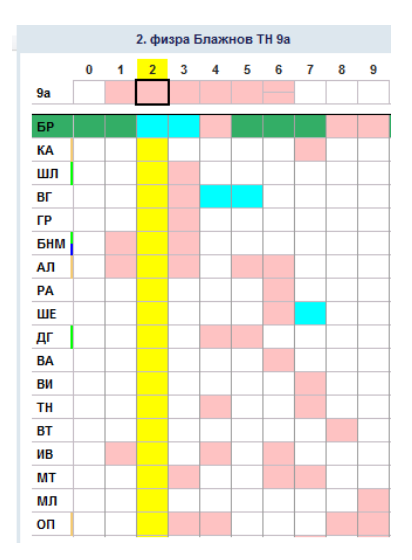

Розовый - уроки, которые учитель обучает.

Белый - урок, который надо заменить.

Синий - класс отсутствует, и учитель свободен, хотя он должен был проводить эти уроки. Зеленый - к этому уроку можно присоединить урок другой группы этого класса.

2. Полоса у сокращения имя учителя означает:

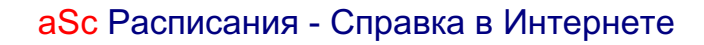

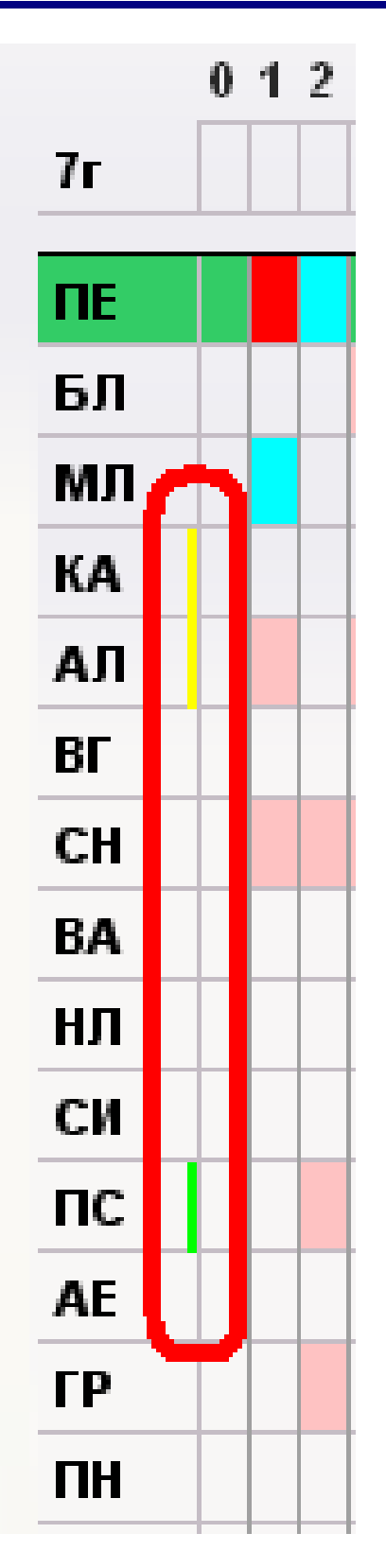

Зеленая - он/она обучает этот класс;

Желтая - он/она имеет подтверждение, что может заменять этот урок;

Синяя - он/она классный руководитель этого класса. Учитель может заменить этот урок и провести классный час, разобраться кто разбил окно, и т.п.

Фиолетовый - учитель имеет урок без класса. Например, это время для подготовки.

Темно-серый - учитель имеет уроки в это время.

**Темно-зеленый** - если урок преподается двумя учителями и один болен, то этот цвет показывает что второй учитель очень подходит для замены. Конечно, вы все можете выбрать и другого.

2. Цветные полосы рядом с сокращениями учителя:

Зеленый - учитель преподает в этом классе

Золото-желтый - учитель имеет подверждение что может заменять

Синий - учитель явлвется классный руководитель в этом классе. Он может заменить этот урок и провести полезную работу, например расследовать, кто разбил окно, и т.п. :)

3. Расписание класса.

Верхняя часть показывает расписание класса

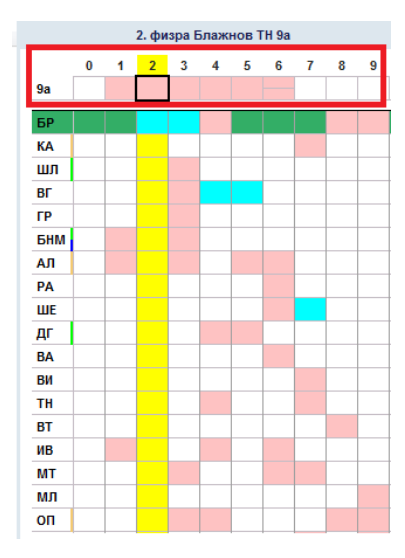

Вы можете изменить уроки, нажав на их мышкой:

4.2 Предложения перемещения уроков

#### 4.2 Предложения перемещения уроков

Программа может предложить Вам некоторые перемещения уроков, которые могут помочь подбирая перемены.

Эта картинка показывает, что программа предлагает не искать замены для 1-го урока, а переместить 3-йи урок во первую позицию для 9в класса, так как преподаватель 3-ого урока имеет свободное время:

| (                         |                           |     |                     |               |               |          | aSc           | Замена 2015 - [d         | locument1]               |                                                 |           |       |           |          |           |            |
|---------------------------|---------------------------|-----|---------------------|---------------|---------------|----------|---------------|--------------------------|--------------------------|-------------------------------------------------|-----------|-------|-----------|----------|-----------|------------|
| Главный Настройка Справка |                           |     | а                   |               |               |          |               |                          |                          |                                                 |           |       |           |          | Настроить |            |
| <                         | <b>1.9.</b> 🔾 понедельник | Ото | утств След<br>• заг | рощая<br>тена | Инструменть   | Просмотр | Печать Экспи  | орт Расписания<br>Online | Сородание в<br>Интернете | Соросы?<br>Есть вопросы?<br>Комментарии? Напиши | те нам    |       |           |          |           |            |
|                           |                           |     | Nº -                |               | Отсутств.     |          |               | Класс                    | •                        | Предмет                                         | Тип заме  | ены 🔺 | 1. рус яз | Геронина | ни 9д ->  | Геронина Н |
|                           | - T                       |     | 1                   | спор          | тзал большой  | 1        | 0а,106 Мальчи | ки                       |                          | физра                                           |           |       | <b></b>   | 0 1 2 3  | 5         | 6789       |
|                           |                           | 1   |                     | русс          | кий язык      | 9,       | 9             |                          |                          | рус яз                                          |           |       | 9д        | ~        |           |            |
|                           |                           |     | 1                   | Bacu          | льева АП      | 9        | e             |                          |                          | рисов                                           |           |       |           |          |           | _          |
|                           |                           |     | 2                   | Блах          | кнов ТН       | 9        | а             |                          |                          | физра                                           |           |       | акт зал   |          |           |            |
|                           |                           |     | 2                   | русс          | кий язык      | 9        | r             |                          |                          | рус яз                                          |           |       | N9122     |          |           |            |
|                           |                           |     | 🖋 3                 | Дем           | идова МИ      | 1        | La            |                          |                          | NUMNS                                           | Отменённь | ый    | No244     |          |           |            |
| Отс                       | утствующие учителя:       |     | 3                   | спор          | этзал большой | 1        | L6 Мальчики/Д | Девочки                  |                          | физра                                           | Неизв.    |       | No227     |          |           |            |
| -                         | Васильева АП .09.0110.0   | 1   | 3                   | русс          | кий язык      | 9        | r             |                          |                          | рус яз                                          |           | =     | Ne110     |          |           |            |
| - 5                       | Неизвестная причина       |     | 4                   | Дем           | идова МИ      | 1        | )r            |                          |                          | химия                                           |           |       | Ne215     |          |           |            |
| 1                         | Демидова МИ .09.0110.0    | 1 = | 4                   | cnop          | отзал большой | 1:       | Iд Мальчики/Д | <b>јевочки</b>           |                          | физра                                           |           |       | Ne214     |          |           |            |
| -                         | Неизвестная причина       |     |                     |               |               |          |               |                          |                          |                                                 |           |       |           |          |           |            |

Вы можете игнорировать это предложение и назначить любого другого учителя для замены 2-го урока.

Если Вы решите принять это предложение, просто нажмите на маленькую стрелку на 3-ем уроке и выберитее "Предложенные перемещения":

| 10 | утств След<br>7 Зан | рощая<br>Инструменты Просм | отр Печать Экспорт Расписания<br>Online | Сородания в Соловности и Сородании и Сородании и Соро | пте нам    |                                                              |      |
|----|---------------------|----------------------------|-----------------------------------------|----------------------------------------------------------------------------------------------------|------------|--------------------------------------------------------------|------|
|    | Nº ∸                | Отсутств.                  | Класс                                   | <ul> <li>Предмет</li> </ul>                                                                                                    | Тип замены | 1. рус яз Геронина НИ 9д -> Геронина НИ t "Suggested moves": |      |
|    | 1                   | спортзал большой           | 10а,106 Мальчики                        | физра                                                                                                    |            | 0 1 2 3 4 5 6 7 8 9                                          | -    |
|    | 1                   | русский язык               | 9д                                      | рус яз                                                                                                    |            | 9д                                                           | 5    |
|    | 1                   | Васильева АП               | 9e                                      | рисов                                                                                                    |            | Предложенные перемещения                                     | 4    |
|    | 2                   | Блажнов ТН                 | 9a                                      | физра                                                                                                    |            | акт зал Изменить этот урок: технология ДА Мальчики           |      |
|    | 2                   | русский язык               | 9r                                      | рус яз                                                                                                    |            | Ne122                                                        |      |
|    | 🖋 3                 | Демидова МИ                | 11a                                     | химия                                                                                                    | Отменённый | No111                                                        |      |
|    | 3                   | спортзал большой           | 116 Мальчики/Девочки                    | физра                                                                                                    | Неизв.     | No227                                                        | _    |
|    | 3                   | русский язык               | 9r                                      | рус яз                                                                                                    |            | E Netto                                                      | - 11 |
|    | 4                   | Демидова МИ                | 10r                                     | химия                                                                                                    |            | Ne215 0 1                                                    |      |
|    | 4                   | спортзал большой           | 11д Мальчики/Девочки                    | физра                                                                                                    |            | Ne214 5.A                                                    |      |
|    | 4                   | русский язык               | 9a                                      | рус яз                                                                                                    |            | стол цех Gr                                                  |      |
|    | 5                   | спортзал большой           | 76                                      | физра                                                                                                    |            | Ne328 Jo                                                     |      |

Откроется такое окно. Вы можете видеть, что программа предлагает отменить 1-ый урок и переместить 3-ий в 1-ую позицию.

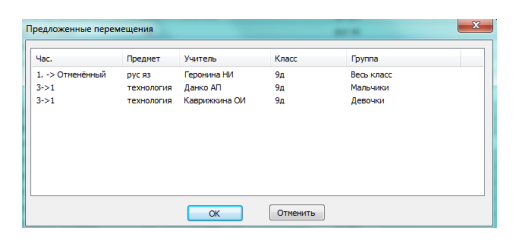

Нажмите ОК, чтобы подтвердить это предложение. Тогда в окне Вы увидите результат:

| Главный Настройк             | а Справка                 |                      |                                     |                                                          |            |
|------------------------------|---------------------------|----------------------|-------------------------------------|----------------------------------------------------------|------------|
| <b>О 1.9.</b><br>ПОНЕДЕЛЬНИК | Отсутств Следующая замена | Инструменты Просмотр | Печать Экспорт Расписания<br>Online | <ul> <li>Помощь в</li> <li>Комментарии? Напиш</li> </ul> | ите нам    |
|                              | ≜ Nº ∸                    | Отсутств.            | Класс                               | • Предмет                                                | Тип замены |
|                              | 1 cm                      | ортзал большой       | 10а,106 Мальчики                    | физра                                                    |            |
|                              | 🖋 1 рус                   |                      |                                     | рус яз                                                   |            |
|                              | 1 Bac                     | ильева АП            | 9e                                  | рисов                                                    |            |
|                              | 2 Бла                     | ажнов ТН             | 9a                                  | физра                                                    |            |
|                              | 2 pyc                     | ский язык            | 9r                                  | рус яз                                                   |            |
|                              | 🛩 3 Де                    | мидова МИ            | 11a                                 | химия                                                    | Отменённый |
| Отсутствующие учителя:       | 3 000                     | าการลิส ที่อสุรมบดที | 116 Мальчики/Левочки                | физра                                                    | Неизя      |
| 👕 Васильева АП .09.0110.01   | 💞 3->1 -                  |                      | 9д Девочки                          | технология                                               | ->         |
| 🌥 Неизвестная причина        | 🖋 3->1 -                  |                      | 9д Мальчики                         | технология                                               | ->         |

Примечания:

- "перемещенные" строки имеют другой цвет

#### Также смотрите:

4.3 Ручное перемещение / изменение урока

#### 4.3 Ручное перемещение / изменение урока

Очень похоже как и при "Предложения перемещения" уроков, Вы можете также вручную изменить уроки.

Нажмите на расписание класса в верхнем правом углу и выберите "Измененить урок":

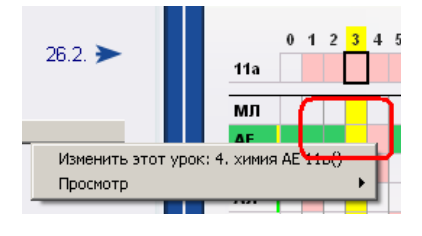

Откроется окно, в котором Вы можете изменить предмет, переместить урок и т.д.:

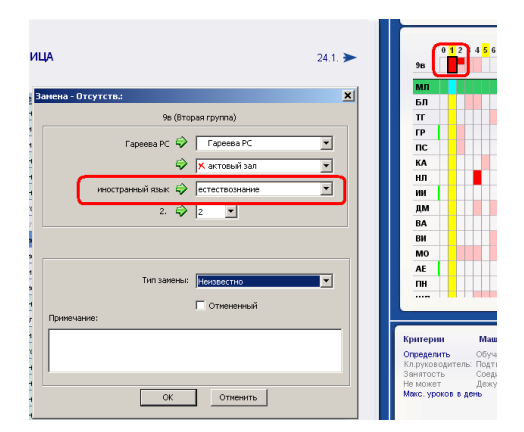

Также смотрите:

<u>4.2 Предложения перемещения уроков</u> <u>4.9 Как удалить замены?</u>

## 4.4 Обмен учителей (А<-В<-С)

Скажем, что учитель А отсутствует.

Вы хотите, чтобы учитель В заменил его уроком. Однако учитель В уже имеет урок в это время, но его может заменить учитель С, который в это время не занят.

Другими словами вместо

A <- C

Вы хотите сделать такую замену

A <- B <- C

Это сделать можно так:

1. Учитель А отсутствует. Программа предлагает, что учительС может заменить его урок:

| 🔒 aSc Substitution |                 |         |                  |                |           |                                                                                              |
|--------------------|-----------------|---------|------------------|----------------|-----------|----------------------------------------------------------------------------------------------|
|                    |                 |         | <b>1 (2) (4)</b> | 6              |           | 0. M A 1.A                                                                                   |
| <                  | ution 11.2.08 - | MONDAY  |                  |                | 12.2. >   | 812345678<br>1.A                                                                             |
| No. Absent         | Class           | Subject | Type of subst.   | Who substitute | Classroom | В                                                                                            |
| 0 A                | 1.A             | М       |                  |                |           |                                                                                              |
|                    |                 |         |                  |                |           | Criteria C ()<br>Assign<br>Class teacher Approbatio<br>Ethaustion Johning                    |
| ٢.                 |                 |         |                  |                | >         | Heishe cannot Duty<br>Max. lessons/dey  Statistics for this monthr Substituted: 0 (0.0) 0.00 |
|                    |                 |         |                  |                |           | Hethe abserted: 0<br>Points (this year): 0-0 = 0<br>?                                        |

2. Вместо того, чтобы выбирать учителя С, нажмите ПРАВУЮ кнопку мыши на уроке учителя В. Это позволит Вам изменять урок учителя В. Выберите, что его заменит учитель С, таким образом В будет свободен:

| aSc Substitution                                                                   |                                                                                         |
|------------------------------------------------------------------------------------|-----------------------------------------------------------------------------------------|
| ▞▔▖▔▆▓▆▔▐╧▌▝▓▖▆▎▓▖♠▎▓▖                                                             | 8. M A 1.A                                                                              |
| <ul> <li>Substituti Substitution - Absenting :</li> <li>2.A Entre class</li> </ul> | 0 1 2 3 4 5 6 7 8<br>1.A                                                                |
| No. Absent                                                                         | в                                                                                       |
| A KB Math W O. & O W                                                               | Criteria C 🏘<br>Assign Teaches th 2,2                                                   |
| Type of substitution : Move 💌 🗌 Cancelled Wote :                                   | Class teacher Approbation                                                               |
| Cencel                                                                             | Substitutest 0(0.0) 0.0<br>He/she absentest 0<br>Points (this year) 0-0 = 0<br><b>?</b> |

3. Теперь В свободен, и Вы можете ему назначить урок учителя А:

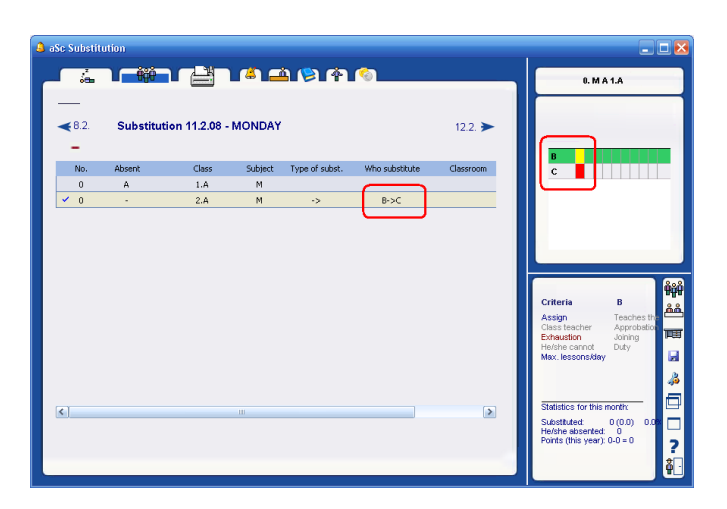

Примечание:

- если по какой-нибудь причине Вы хотите изменить урок учителя Б, просто нажимите на линию B->C и потом знак минус, чтобы удалить ето изменение:

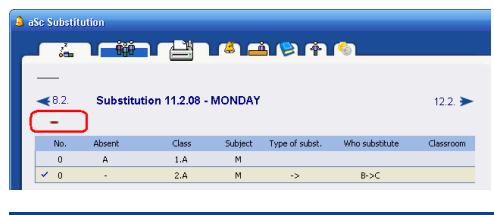

#### 4.5 Как изменить предмет, кабинет, ... если учителя менять не надо

Если нет отсутствующих учителей или классов, и надо исправить урок, например, изменить кабинет, Вы можете нажать кнопки CTRL + K.

| Главный Настро        | іка Справка                                       |                             |
|-----------------------|---------------------------------------------------|-----------------------------|
| € 1.9.<br>ПОНЕДЕЛЬНИК | Стоутств Следующая<br>замена                      | КСПОРТ Расписания<br>Оnline |
|                       |                                                   | Класс<br>В си               |
|                       | 2 Блажк Флобавить новый урок<br>2 русский язык 9г | ]                           |

## Появится окно, в нем можете выбрать урок:

| Заменить          |                                    |     |                      |                   |          |
|-------------------|------------------------------------|-----|----------------------|-------------------|----------|
| Period            | <ul> <li>Учитель</li> </ul>        |     | Class/Group          | Предмет           | -        |
| 1                 | Васильева АП                       |     | 9e                   | рисование         |          |
| 1                 | иванчук вф                         |     | 108                  | экология          |          |
| 1                 | Петрова АС                         |     | 7a                   | география         |          |
| 1                 | Самуилов НЯ                        |     | 9a                   | физика            |          |
| 1                 | Юрова ВЛ                           |     | 116                  | физика            |          |
| 1                 | Гимбицкая ЕИ                       |     | 48                   | трудовое обучение |          |
| 1                 | Пакровская ЕА                      |     | la                   | чтение            |          |
| 1                 | Сикора ГВ                          |     | 16                   | математика        |          |
| 1                 | Новикова ЕС                        |     | 1r                   | математика        |          |
| 1                 | Разина ГИ                          |     | 36                   | окружающий мир    |          |
| 1                 | Зенкова МП                         |     | Зд                   | математика        | -        |
| Измени<br>число р | пте этот урок в такое<br>разделов: | 1 • |                      |                   |          |
|                   |                                    |     | Изменить другой урок |                   | Отменить |

Урок появится св списке замен, с желтым цвете:

|                      | and the second second se |                           |                                     | аSc Замена 2015 -                                                                                                    | [document1]             |
|----------------------|----------------------------------------------------------------------------------------------------|---------------------------|-------------------------------------|----------------------------------------------------------------------------------------------------|-------------------------|
| Главный Настро       | йка Справка                                                                                                    |                           |                                     |                                                                                                    |                         |
| O 1.9. O ПОНЕДЕЛЬНИК | <ul> <li>Отсутств Следующая<br/>замена</li> </ul>                                                                                                    | Инструменты Просмотр<br>• | Печать Экспорт Расписания<br>Online | бородина и страниции и страниции и страни | те нам                  |
|                      | Nº *                                                                                                    | Отсутств.                 | Класс                               | • Предмет                                                                                                    | Тип замены Кто заменяет |
|                      | 1 спор                                                                                                    | тзал большой 1            | 0а,106 Мальчики                     | физра                                                                                                    | ->                      |
|                      | 💜 1 русс                                                                                                    |                           |                                     |                                                                                                    |                         |
|                      | 🛛 🔀 1 Васи                                                                                                    | льева АП 9                |                                     | рисов                                                                                                    |                         |
|                      | <b>X</b> 1 -                                                                                                    | 9                         | e                                   | рисов                                                                                                    | ->                      |
|                      | 2 5                                                                                                    |                           |                                     | A                                                                                                    |                         |

Дважды нажмите его, чтобы изменить кабинет, предмет, учитель.

См. также:

4.9 Как удалить замены?

#### 4.6 Как разделить класс на две или несколько групп?

Нажмите CTRL + К, и появится окно, в котором можно разделить класс на несколько групп.

| аменить                  |                            |                 |                      |                   |          |
|--------------------------|----------------------------|-----------------|----------------------|-------------------|----------|
| Period 🔺                 | Учитель                    |                 | Class/Group          | Предмет           | <u>^</u> |
| 1                        | Васильева АП               |                 | 9e                   | рисование         |          |
| 1                        | Иванчук ВФ                 |                 | 10s                  | экология          | _        |
| 1                        | Петрова АС                 |                 | 7a                   | география         |          |
| 1                        | Самуилов НЯ                |                 | 9a                   | физика            |          |
| 1                        | Юрова ВЛ                   |                 | 116                  | физика            |          |
| 1                        | Гимбицкая ЕИ               |                 | 48                   | трудовое обучение |          |
| 1                        | Пакровская ЕА              |                 | 1a                   | чтение            |          |
| 1                        | Сикора ГВ                  |                 | 16                   | математика        |          |
| 1                        | Новикова ЕС                |                 | 1r                   | математика        |          |
| 1                        | Разина ГИ                  |                 | 36                   | окружающий мир    |          |
| 1                        | Зенкова МП                 |                 | Зд                   | математика        | -        |
| Измените з<br>число разд | тот урок в такое<br>јелов: | 1 V<br>1 2<br>3 | ]                    |                   |          |
|                          |                            | 5<br>6<br>7     | Изменить другой урок |                   | Отменить |

Теперь новые уроки появятся в списке замен, дважды щелкните на них, чтобы изменить учителя / кабинет / предмет.

См. также:

4.5 Как изменить предмет, кабинет, ... если учителя менять не надо

## 4.7 Как отменить урок?

Дважды щелкните на урок и нажмите кнопку "Отмененный":

| Главный Настройка        | Справка                        |                           |                  |                             |                                         |                                  |                       |
|--------------------------|--------------------------------|---------------------------|------------------|-----------------------------|-----------------------------------------|----------------------------------|-----------------------|
| 1.9. 🔮 👌                 | 🧞 🍓<br>сутств Следун<br>У Заме | ощая<br>ена Унструменты I | Просмотр         | С<br>T Расписания<br>Online | бо<br>Помощь в Ес<br>Интернете Коммента | ть вопросы?<br>рии? Напишите нам |                       |
|                          | Nº ~                           | Отсутств.                 |                  | Класс                       | <ul> <li>П</li> </ul>                   | редмет Ти                        | п замены Кто заменяет |
|                          | 1 cnc                          |                           | 10а,106 Мальчики | 1                           | физра                                   |                                  | •                     |
|                          |                                | русский язык              | 9д               |                             | рус яз                                  |                                  |                       |
|                          |                                | Васильева АП              | 9e               | 9e                          |                                         |                                  | X                     |
|                          | 2                              | Блажнов ТН                | 9a               | замена - С                  | лсутств.: васильева АП                  |                                  |                       |
|                          | 2                              | русский язык              | 9r               |                             | 1. 9e p                                 | исов Васильева АП                |                       |
|                          | 🛩 3                            | Демидова МИ               | 11a              |                             |                                         | ~                                |                       |
| твующие учителя:         | 3                              | спортзал большой          | 116 Мальчики/Де  | BC                          | Васильева А                             | י 🗫                              | •                     |
| Засильева АП .09.0110.01 | 💜 3->1                         | ÷                         | 9д Девочки       |                             | N911                                    | 11 🆃 👷 черчени                   | е \рисование 🗸        |
| Чеизвестная причина      | 💜 3->1                         |                           | 9д Мальчики      |                             |                                         | ~                                |                       |
| Демидова МИ .09.0110.01  | 3                              | русский язык              | 9r               |                             | рисовани                                | е 🛷 📎 рисован                    | ve 🔹                  |
| Чеизвестная причина      | 4                              | Демидова МИ               | 10r              |                             |                                         | 1. 🤣 🚺 🔹                         |                       |
| Теизвестная причина      | 4                              | спортзал большой          | 11д Мальчики/Де  | 80                          |                                         |                                  |                       |
| твующие классы:          | 4                              | русский язык              | 9a               |                             |                                         |                                  |                       |
| Оа(Весь класс)           | 5                              | спортзал большой          | 76               |                             |                                         |                                  |                       |
| Іеизвестная причина      | 5                              | русский язык              | 9a               |                             | Тип заме                                | HU: O Heusee                     | тный тип              |
| твующие кабинеты:        | 6                              | спортзал большой          | 11а Мальчики/Де  | во                          |                                         |                                  |                       |
| нформатика               | 6                              | русский язык              | 86               |                             |                                         | Отмененн                         | ыи                    |
| Чеизвестная причина      | 6                              | Демидова МИ               | 96               | Принеча                     | ание:                                   |                                  |                       |
| зусский язык             | 7                              | спортзал большой          | 8s,8r            |                             |                                         |                                  |                       |
| Теизвестная причина      | 7                              | Демидова МИ               | 8а Мальчики      |                             |                                         |                                  |                       |
| Неизвестная причина      | 7                              | русский язык              | 86               |                             |                                         |                                  |                       |
|                          | 8                              | спортзал большой          | 66               |                             |                                         |                                  |                       |
|                          | 8                              | русский язык              | 8a               |                             | ОК                                      | Отменить                         |                       |
|                          | 9                              | спортзал большой          | 6a               |                             |                                         |                                  |                       |

См. также:

<u>4.5 Как изменить предмет, кабинет, ... если учителя менять не надо</u> <u>5.5 Как изменить слова "Отмененный" или "Переместить"?</u>

#### 4.8 Как создать новый урок в Заменах

Если по каким-либо причинам нужно создать новый урок, вы можете сделать это в меню Главный / Инструменты / Добавить новый урок:

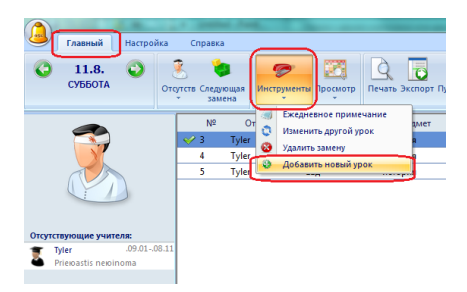

Программа попросит указать класс и группу, для которой необходимо создать новый урок. Вы можете создать также объединенный урок для нескольких групп или для нескольких классов:

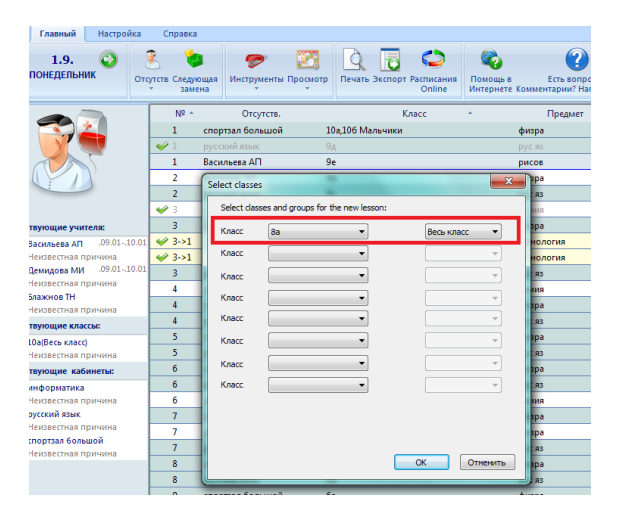

Затем можете указать, кто будет преподавать для этого класса (группы), какой предмет и когда:

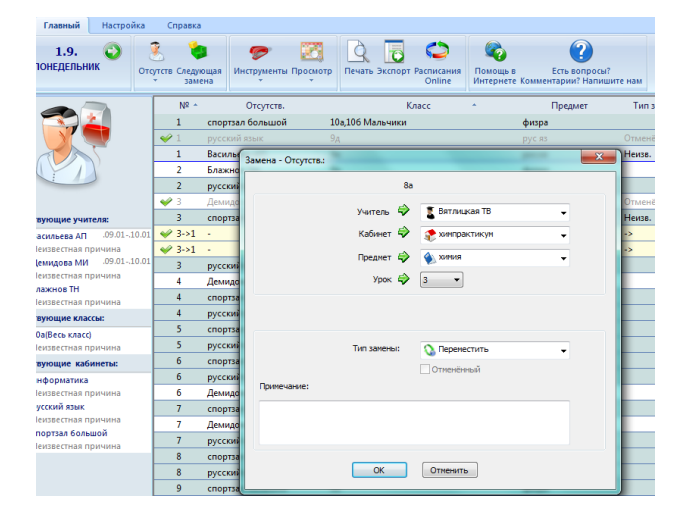

#### Примечания:

- Вы можете изменить любой существующий урок.

Но иногда бывает проще отменить старый урок и создать один или два новых, как описано в этой статье: <u>4.5 Как изменить предмет, кабинет, ... если учителя менять не надо</u>

#### Смотрите также:

4.9 Как удалить замены?

#### 4.9 Как удалить замены?

Только уроки, которые Вы вручную ввели в программу Замен или уроки, которые Вы перемещали, может быть непосредственно удалены с помощью "Инструменты/Удалить замены":

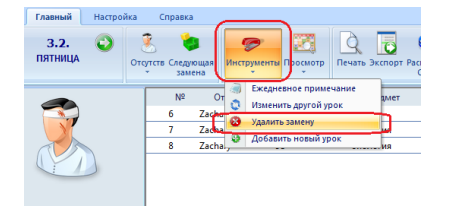

или двойным щелчком мыши на уроке:

| Замена - Отсутств.:                            |             |                 |  |  |  |  |  |  |  |
|------------------------------------------------|-------------|-----------------|--|--|--|--|--|--|--|
|                                                | 5аин        | форм            |  |  |  |  |  |  |  |
|                                                | Учитель 🕏   | 💈 Anton 🖵       |  |  |  |  |  |  |  |
|                                                | Кабинет 🗳   | 📚 информатика 👻 |  |  |  |  |  |  |  |
|                                                | Предмет 🗳   | 🔌 информатика 🗸 |  |  |  |  |  |  |  |
|                                                | Урок 🤤      | 2 🔻             |  |  |  |  |  |  |  |
| 🛪 *** Anton *** 2. физра Anton Ir (Весь класс) |             |                 |  |  |  |  |  |  |  |
|                                                |             |                 |  |  |  |  |  |  |  |
|                                                | Тип замены: | 🔇 Переместить 👻 |  |  |  |  |  |  |  |
|                                                |             | Отменённый      |  |  |  |  |  |  |  |
| Примечание:                                    |             | Удалить замену  |  |  |  |  |  |  |  |
|                                                |             |                 |  |  |  |  |  |  |  |
|                                                |             |                 |  |  |  |  |  |  |  |
|                                                |             |                 |  |  |  |  |  |  |  |
|                                                | ОК          | Отненить        |  |  |  |  |  |  |  |

Строки замен, которые создаются, потому что кто-то отсутствует, не может быть просто удалены. Если некоторые учителя отсутствуют, и они преподают определенные урока, Вы должны что-то сделать: либо отменить этот урок, либо назначить другого учителя.

Единственный способ удалить замену - это удалить учителя из списка отсутствующих учителей (или изменить время, когда он / она отсутствует).

#### 4.10 Автоматическое создание замен на один день

Используйте Инструменты/Создать. Вы можете назначить все замены для выбранного дня сразу:

| Главный Настройка                    | Справка                                                                                             |                                                                                                    |                                                 |  |  |
|--------------------------------------|----------------------------------------------------------------------------------------------------|----------------------------------------------------------------------------------------------------|-------------------------------------------------|--|--|
| СЭ 1.9.<br>ОТ<br>ПОНЕДЕЛЬНИК ○<br>ОТ | 🧏 🎃<br>тсутств Следующая<br>замена                                                                  | я Инструменты                                                                                                    | р Печать Экспорт Расписания<br>Опline Интернете |  |  |
|                                      | № ^           1         cm           ✓ 1         py           1         Bat           2         Бл. | орт<br>Создать<br>Ежедневное при<br>Изменить другой<br>Сил<br>Сил<br>аки<br>Создать<br>Создать<br>Соз | Класс ^<br>Имечание<br>Ихи<br>Ихи<br>Ихи<br>Ихи |  |  |
|                                      | 2 py                                                                                                | сский язык                                                                                                    | 9r                                              |  |  |
|                                      | 🖋 3 Де                                                                                              | мидова МИ                                                                                                    | 11a                                             |  |  |
| Отсутствующие учителя:               | 3 cm                                                                                                | ортзал большой                                                                                                    | 116 Мальчики/Девочки                            |  |  |
| Васильева АП .09.0110.03             | 1 🛩 3 -                                                                                             |                                                                                                    | 8a                                              |  |  |

Программа проверяет настройки критериев, которые Вы указали при определении наиболее подходящего учителя для замены.

#### Примечание:

- мы рекомендуем использовать классический механизм для выбора замены учителей один за другим. В этом случае Вы можете учесть человеческий фактор. Автоматический генератор рассматривает только обычные критерии, указанные Вами ранее.

#### Также смотрите:

#### 2.4 Определение замен

4.1 Что показано в верхнем правом углу?

#### 4.11 Конфликты между заменами

Во время создания замены, может случиться, что Вы создали конфликты. Они будут отмечены красным крестиком:

|                        |                            |         |            |              |             |                  | -           |            |          |         |                            |                                   | aSc Замена                 |
|------------------------|----------------------------|---------|------------|--------------|-------------|------------------|-------------|------------|----------|---------|----------------------------|-----------------------------------|----------------------------|
| 9                      | Главный                    | Настроі | йка        | Cnj          | равк        | а                |             |            |          |         |                            |                                   |                            |
| 0                      | <b>1.9.</b><br>ПОНЕДЕЛЬНИК | 0       | OTO        | утств С      | леду<br>зам | ющая             | Инструменты | Просмотр   | Печать   |         | СЭ<br>Расписания<br>Online | Сорона в<br>Помощь в<br>Интернете | Сть воля<br>Комментарии? Н |
| -                      |                            |         |            |              | N2 →        | cnon             | Отсутств.   | 1(         | a 106 Ma | К       | ласс                       | *                                 | Предмет                    |
|                        |                            |         |            | - I          |             | pycc             | кий язык    | 9,         | 1        |         |                            |                                   | DVC 83                     |
|                        | XX                         |         |            | 🛩 1 Васильев |             | льева АП         | 9e          |            |          | рисов   |                            |                                   |                            |
|                        |                            |         |            |              | -           | Блаж             | нов ТН      | 9,         | 9        |         |                            |                                   | физра                      |
|                        |                            |         |            | × 2          |             | русс             | кий язык    | 91         | 9r       |         |                            |                                   | рус яз                     |
|                        |                            |         |            | ×            |             | Деми             | дова МИ     | 11         | La       |         |                            |                                   | химия                      |
| Отсутствующие учителя: |                            |         |            | 3            |             | спортзал большой |             |            | 16 Мальч | ики/Дев | рчки                       |                                   | физра                      |
| <b>*</b> 8             | Васильева АП .09.0110.01   |         |            |              |             | · ·              |             |            | 8a       |         |                            |                                   | химия                      |
| 🛎 i                    | неизвестная при            | _       | <b>V</b> 3 | ->1          |             |                  |             | 9д Девочки |          |         |                            | технология                        |                            |

Вы можете дважды кликнуть на каждой линии, и программа покажет, почему она считает, что существует конфликт.

Вы можете изменить эту замену или, нажать кнопку Изменить, чтобы изменить противоречивость:

| мена - Отсутств.: Демидова МИ            | ×                           |
|------------------------------------------|-----------------------------|
| 7. 8а Мальчию                            | и физра Демидова МИ         |
| Демидова МИ                              | 幹 👔 Εορείκο EB 🗸 🗸          |
| м спортзал                               | 🗇 📀 спортзал малый 🗸        |
| физкультура                              | 🗇 🂊 физкультура 👻           |
| 7.                                       | 7 •                         |
| *** Борейко ЕВ *** 7. ин яз Бо<br>гомпа) | орейко ЕВ 66 (Вторая Change |
| Тип замены                               | я: 💊 Неизвестный тип 🗸      |
|                                          | Отменённый                  |
| Примечание:                              |                             |
|                                          |                             |
|                                          |                             |
| ок                                       | Отиенить                    |
|                                          |                             |

Если есть конфликт замены (например, Вы установили учителя Иванов заменить два различных урока в то же время), то отображается замена второго урока.

Если есть конфликт с самим расписанием уроков, например, Вам нужно послать учителя на замену, но он имеет регулярный урок в расписании, тогда программа предложит Вам изменить этот регулярный урок:

| Главный Настройка                          | Справка                |                  |             |                             |                                                                                                    |                                                                                                    |              |
|--------------------------------------------|------------------------|------------------|-------------|-----------------------------|----------------------------------------------------------------------------------------------------|----------------------------------------------------------------------------------------------------|--------------|
| <b>1.9.</b> 🕹<br>понедельник <sub>От</sub> | Сутств Следую<br>замет | щая Инструменты  | Просмотр    | кспорт Расписания<br>Online | Со<br>Помощь в Е<br>Интернете Коммента                                                                                                    | Области и поставляет и поставляет и постав<br>Поставляет и поставляет и поставляет и поставляет и поставляет и поставляет и поставляет и поставляет и поставл<br>поставляет и поставляет и поставляет и поставляет и поставляет и поставляет и поставляет и поставляет и поставл<br>поставляет и поставляет и поставляет и поставляет и поставляет и поставляет и поставляет и поставляет и поставл<br>поставляет и поставляет и поставляет и поставляет и поставляет и поставляет и поставляет и поставляет и поставл<br>поставляет и поставляет и поставляет и поставляет и поставляет и поставляет и поставляет и поставляет и поставл<br>поставляет и поставляет и поставляет и поставлени и поставлени и поставлени и поставлени и поставлен |              |
|                                            | Nº -                   | Отсутств.        |             | Класс                       | * П                                                                                                    | редмет Тип замены                                                                                                    | Кто заменяет |
|                                            | 1                      | спортзал большой | 10а,106 Мал | ьчики                       | физра                                                                                                    |                                                                                                    | ->           |
|                                            | Al 1                   |                  |             |                             |                                                                                                    |                                                                                                    |              |
|                                            | ✓ 1                    | Васильева АП     | 9e          | (aa                         | -                                                                                                    |                                                                                                    |              |
|                                            | 2                      | Блажнов ТН       | 9a          | Замена - Отсутств.          | dimension of the local dimension of the local | - Change - Change - C               |              |
|                                            | 💥 2                    | русский язык     | 9r          |                             | 8a xx                                                                                                    | RMA                                                                                                    |              |
|                                            | 🥪 3                    | Демидова МИ      | 11a         |                             |                                                                                                    |                                                                                                    |              |
| ствующие учителя:                          | 3                      | спортзал большой | 116 Мальчи  |                             | Учитель 😽                                                                                                    | 🦉 Вятлицкая ТВ                                                                                                    | -            |
| Васильева АП .09.0110.01                   | 🥪 3                    | -                | 8a          |                             | Кабинет 🗳                                                                                                    | 👷 химпрактикум                                                                                                    | -            |
| Неизвестная причина                        | ✓ 3->1                 | -                | 9д Девочки  |                             |                                                                                                    | •                                                                                                    |              |
| Демидова МИ .09.0110.01                    | 💜 3->1                 | -                | 9д Мальчик  |                             | Преднет 🌳                                                                                                    | NUMUR 🔇                                                                                                    | •            |
| неизвестная причина                        | 3                      | русский язык     | 9r          |                             | Урок 🏟                                                                                                    | 3 👻                                                                                                    |              |
| Неизвестная причина                        | 4                      | Демидова МИ      | 10r         |                             |                                                                                                    |                                                                                                    |              |
| ствующие классы:                           | 4                      | спортзал большой | 11д Мальчи  |                             |                                                                                                    |                                                                                                    |              |
| 10а(Весь класс)                            | 4                      | русский язык     | 9a          |                             |                                                                                                    |                                                                                                    |              |
| Неизвестная причина                        | 5                      | спортзал большой | 76          |                             | Тип замены:                                                                                                    | О Переместить                                                                                                    |              |
| ствующие кабинеты:                         | 5                      | русский язык     | 9a          |                             |                                                                                                    |                                                                                                    | -            |
| информатика                                | 6                      | спортзал большой | 11а Мальчи  |                             |                                                                                                    | Отмененный                                                                                                    |              |
| Неизвестная причина                        | 6                      | русский язык     | 86          | Примечание:                 |                                                                                                    | Удалить замену                                                                                                    |              |
| русский язык                               | 6                      | Демидова МИ      | 96          |                             |                                                                                                    |                                                                                                    |              |
| Неизвестная причина                        | 7                      | спортзал большой | 8s,8r       |                             |                                                                                                    |                                                                                                    |              |
| Неизвестная причина                        | <b>X</b> 7             | Демидова МИ      | 8а Мальчик  |                             |                                                                                                    |                                                                                                    |              |
|                                            | 7                      | русский язык     | 86          |                             |                                                                                                    |                                                                                                    |              |
|                                            | 8                      | спортзал большой | 66          |                             | ОК                                                                                                    | Отменить                                                                                                    |              |
|                                            | 8                      | русский язык     | 8a          |                             |                                                                                                    |                                                                                                    |              |

#### Примечание:

- вы можете сделать несколько скачков и создать цепочку изменений с помощью кнопки Изменить.
- в некоторых случаях это нормально, что есть красный крест. Например, вы действительно хотите, чтобы учитель заменял одновременно в двух классов в чрезвычайной ситуации (например, при нехватке учителей).

#### 4.12 Использование баллов, для того чтобы сбалансировать замены / контракт нагрузки

Для каждого учителя Вы можете указать его личную недельную нагрузку (контракт):

| Главный Настройка (        | правка                      |                     |                                             |                                                              |                       |                 |  |  |
|----------------------------|-----------------------------|---------------------|---------------------------------------------|--------------------------------------------------------------|-----------------------|-----------------|--|--|
| Расписани Учителя Гредмети | Причины<br>отсутствия замен | со Собавить Удалить | Начать новый Резервная<br>учебный год копия | День в<br>расписании                                         | <b>ж</b><br>Установки |                 |  |  |
|                            | Имя уч                      | ителя • Замена      | П Учитель                                   | -                                                            | -                     |                 |  |  |
| T 1                        | Вятлицкая ТВ                | €.                  |                                             |                                                              |                       |                 |  |  |
|                            | Величко НП                  | €~                  | Иня:                                        |                                                              | Вятлицкая ТВ          |                 |  |  |
|                            | Демидова МИ                 |                     | Сокрашен                                    | HIP:                                                         | BT                    | Monage          |  |  |
|                            | Вербицкий ИИ                |                     |                                             |                                                              |                       | Eliniyarana     |  |  |
|                            | Вершков ГО                  |                     | Нагрузка                                    | учителя                                                      | 21                    | (необязательный |  |  |
| 1                          | Вавилов АА                  |                     |                                             |                                                              |                       |                 |  |  |
| зующие учителя:            | Вавулина ИП                 |                     |                                             | Поля созданные пользователен<br>Классный руководитель класса |                       |                 |  |  |
| зсильева АП .09.0110.01 📱  | Данко АП                    | €~                  | Класоны                                     |                                                              |                       |                 |  |  |
| еизвестная причина 🛛 💈     | Васильев ВТ                 |                     |                                             |                                                              |                       |                 |  |  |
| емидова МИ .09.0110.01     | Васильева АП                | €~                  |                                             |                                                              |                       | Заменить        |  |  |
| еизвестная причина         | Дисько ОЕ                   | €~                  |                                             |                                                              |                       |                 |  |  |
| еизвестная причина         | Дитковская ГВ               | ∽                   | Цвет                                        |                                                              |                       |                 |  |  |
| мошие классы:              | Доронин СВ                  | €~                  |                                             |                                                              |                       |                 |  |  |
| a(Bern knard)              | Естрина СВ                  | ∽                   |                                             |                                                              |                       | Заменить        |  |  |
| еизвестная причина         | Ефименко НП                 | €~                  |                                             |                                                              |                       |                 |  |  |
| зующие кабинеты:           | Еремина ВИ                  | €~                  |                                             |                                                              |                       |                 |  |  |
| нформатика                 | Адамчук ТИ                  | €~                  | Кабинет                                     | ы                                                            |                       |                 |  |  |
| еизвестная причина 🛛 💈     | Алейник ЛВ                  | €~                  |                                             |                                                              | Кабине                | ты              |  |  |
| /сский язык                | Александров АИ              | €.                  |                                             |                                                              |                       |                 |  |  |
| еизвестная причина         | Ахраменко ДВ                | €.∕                 | Предмет                                     |                                                              |                       |                 |  |  |
| еизвестная причина         | Акулов ЕР                   | <b>⊙</b> ∕          | музыка                                      |                                                              |                       | Заменить        |  |  |

Затем программа показывает разницу между заданной Вами нагрузкой учителя и его фактической нагрузкой (уроками):

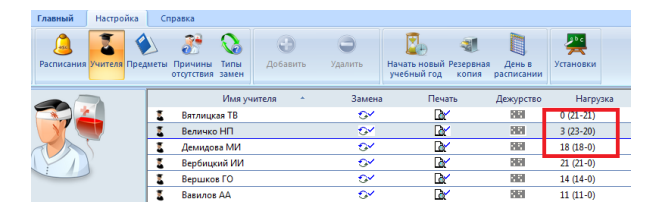

Если учитель преподает больше уроков в неделю, чем его заданная нагрузка, то он получит «плюс» баллов каждую неделю.

Затем для каждой причины отсутствия можно указать баллы. Если это значение не равно нулю, то каждый раз, когда учитель отсутствует по этой причине, он / она получит отрицательные баллы:

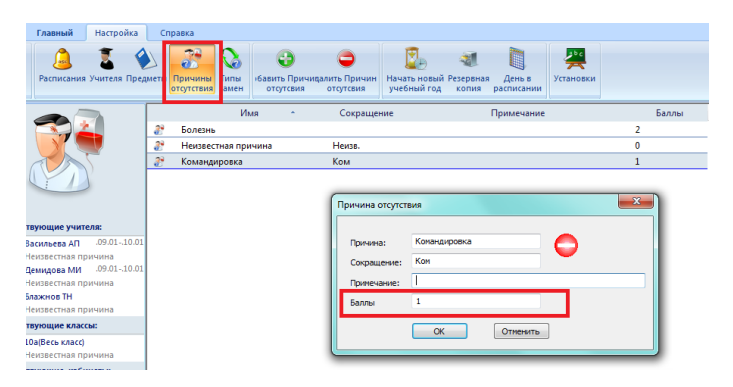

Кроме того, для каждого типа замены Вы можете указать баллы, а затем добавить эти положительные баллы на баланс учителя:

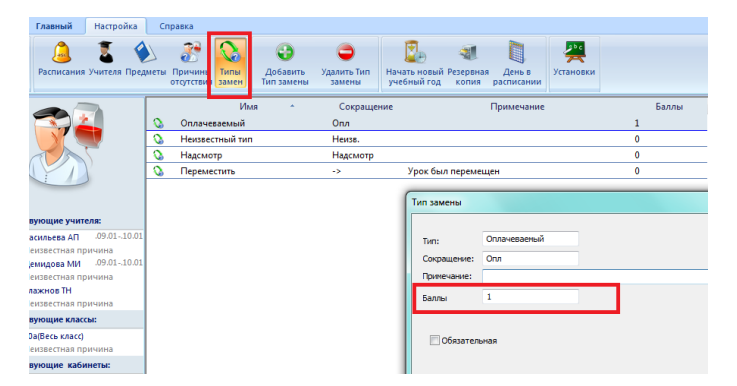

Программа вычислит, сколько всего за текущую неделю, текущий месяц и за весь год баллов заработал каждый учитель:

| Главный    | Настройка  | Cn     | равка                 |                            |          |                |                                          |                      |           |                   |                   |                 |          |
|------------|------------|--------|-----------------------|----------------------------|----------|----------------|------------------------------------------|----------------------|-----------|-------------------|-------------------|-----------------|----------|
| Расписания | Учителя Пр | едметы | Причины<br>отсутствия | <b>Са</b><br>Типы<br>замен | Добавить | О<br>Удалить   | С. С. С. С. С. С. С. С. С. С. С. С. С. С | День в<br>расписании | установки |                   |                   |                 |          |
|            |            |        |                       | Имя уч                     | ителя *  | Замена         | Печать                                   | Дежурство            | Нагрузка  | Год               | Месяц             | Неделя          |          |
|            |            | E.     | Вятлицк               | ая ТВ                      |          | <u>0</u> ⁄     | Der 🗠                                    | 202                  | 0 (21-21) | 0 (0*52.17+0-0)   | 0 (0*0.17+0-0)    | 0 (0*0.00+0-0)  |          |
|            | T.         | 1      | Величко               | нп                         |          | <u>0</u> ⁄     | ۵x                                       | 202                  | 3 (23-20) | 156 (3*52 17+0-0) | 0 (3*0 17+0-0)    | 0 (3*0.00+0-0)  | <u> </u> |
| TA         | -          | 1      | Демидов               | ва МИ                      |          | <u>64</u>      | ۵x                                       | 202                  | 18 (18-0) | 939 (18*52.17+0-0 | ) 3 (18*0.17+0-0) | 0 (18*0.00+0-0) |          |
|            | 2          | 1      | Вербицк               | ий ИИ                      |          | <u>6</u> 4     | ۵x                                       | 202                  | 21 (21-0) | 1095 (21*52.17+0- | 0\$ (21*0.17+0-0) | 0 (21*0.00+0-0) |          |
| -          |            | 1      | Вершко                | в ГО                       |          | <del>0</del> 4 | Dr.                                      | 5151                 | 14 (14-0) | 730 (14*52.17+0-0 | ) 2 (14*0.17+0-0) | 0 (14*0.00+0-0) |          |
|            |            | E.     | Вавилов               | AA                         |          | 6×             | R/                                       | 262                  | 11 (11-0) | 573 (11*52.17+0-0 | )1 (11*0.17+0-0)  | 0 (11*0.00+0-0) |          |

и

| Главный Настройка       | Справка                              |                              |                                     |                                                          |            | Настроить *                                            |
|-------------------------|--------------------------------------|------------------------------|-------------------------------------|----------------------------------------------------------|------------|--------------------------------------------------------|
| 1.9. 🥹 🤇                | хородина<br>Спедук<br>Следук<br>Заме | ощая<br>на Инструменты Просп | Печать Экспорт Расписания<br>Online | <ul> <li>Помощь в</li> <li>Комментарии? Напиш</li> </ul> | ите нам    |                                                        |
|                         | Nº ∸                                 | Отсутств.                    | Класс                               | <ul> <li>Предмет</li> </ul>                              | Тип замены | 📩 2. физра Блажнов TH 9а -> Камчицкий АП               |
|                         | 1                                    | спортзал большой             | 10а,106 Мальчики                    | физра                                                    |            | 0 1 2 3 4 5 6 7 8 9                                    |
|                         | <b>V</b> 1                           |                              |                                     |                                                          |            | 9a 🖌                                                   |
|                         | 🛩 1 Васильева АП                     |                              | 9e                                  | DHCOR                                                    | Неиза.     |                                                        |
|                         | 2                                    | Блажнов ТН                   | 9a                                  | физра                                                    | Опл        |                                                        |
|                         | <mark>× 2</mark>                     | русский язык                 | 9r                                  | рус яз                                                   | Неизв.     | E                                                      |
|                         | 🛩 3                                  | Демидова МИ                  | 11a                                 | химия                                                    | Опл        |                                                        |
| гвующие учителя:        | 3                                    | спортзал большой             | 116 Мальчики/Девочки                | физра                                                    | Неизв.     |                                                        |
| асильева АП .09.0110.01 | 🛩 3                                  | -                            | 8a                                  | химия                                                    | ->         |                                                        |
| Іеизвестная причина     | 💞 3->1                               | -                            | 9д Девочки                          | технология                                               | ->         |                                                        |
| амидова МИ .09.0110.01  | 💞 3->1                               | -                            | 9д Мальчики                         | технология                                               | ->         |                                                        |
| теизвестная причина     | 3                                    | русский язык                 | 9r                                  | рус яз                                                   |            |                                                        |
| еизвестная причина      | 4                                    | Демидова МИ                  | 10r                                 | химия                                                    |            |                                                        |
| вующие классы:          | 4                                    | спортзал большой             | 11д Мальчики/Девочки                | физра                                                    |            |                                                        |
| Оа(Весь класс)          | 4                                    | русский язык                 | 9a                                  | рус яз                                                   |            |                                                        |
| іеизвестная причина     | 5                                    | спортзал большой             | 76                                  | физра                                                    |            |                                                        |
| вующие кабинеты:        | 5                                    | русский язык                 | 9a                                  | рус яз                                                   |            |                                                        |
| нформатика              | 6                                    | спортзал большой             | 11а Мальчики/Девочки                | физра                                                    |            |                                                        |
| еизвестная причина      | 6                                    | русский язык                 | 86                                  | рус яз                                                   |            | Опосостить Общист казор                                |
| усский язык             | 6                                    | Демидова МИ                  | 96                                  | химия                                                    |            | Кл. руководитель Подтверждение                         |
| Іеизвестная причина     | 7                                    | спортзал большой             | 8s,8r                               | физра                                                    |            | Занятость Соединение<br>Не может Лежурство             |
| еизвестная причина      | 💢 7                                  | Демидова МИ                  | 8а Мальчики                         | физра                                                    | Неизв.     | Макс. уроков в день                                    |
|                         | 7                                    | русский язык                 | 86                                  | рус яз                                                   |            | CTATHOTHER STORD MACRINE                               |
|                         | 8                                    | спортзал большой             | 66                                  | физра                                                    |            | Заменяют: 1 (0.2) 5.6% 5                               |
|                         | 8                                    | русский язык                 | 8a                                  | рус яз                                                   |            | Отсутствовали: 0                                       |
|                         | 9                                    | спортзал большой             | ба                                  | физра                                                    |            | <ul> <li>тод месяц неделя</li> <li>1145 1 0</li> </ul> |

Количество рассчитывается как:

баллы за замены + баллы за еженедельные уроки свыше заданной нагрузки - баллы за отсутствия.

Таким образом, в общем, чем выше это число, тем больше этот учитель сделал для школы в год, месяц, неделю. Вы можете использовать эту информацию для уравновешания замен учителей.

#### Примечание:

- Иногда номера могут быть десятичными, месяц может закончиться в середине недели, праздники не подсчитаны и т.д.

#### 4.13 Обязательные замены

Если учитель должен иметь определенное количество замен в год, вы можете определить специальный новый тип замены:

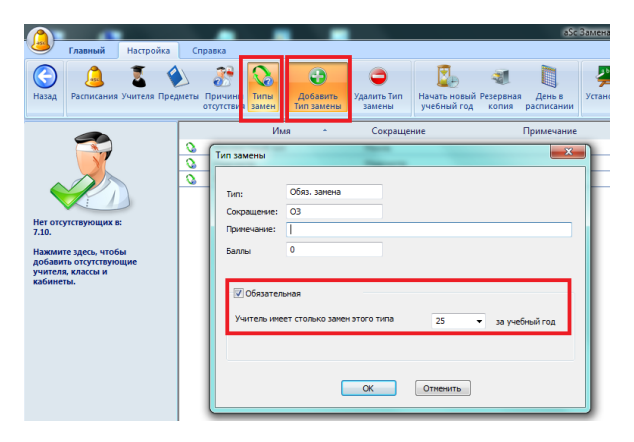

Тогда каждый раз, когда вы назначите учителю замену, в левом нижнем углу вы увидите, сколько обязательных замен этот учитель уже сделал в этом году:

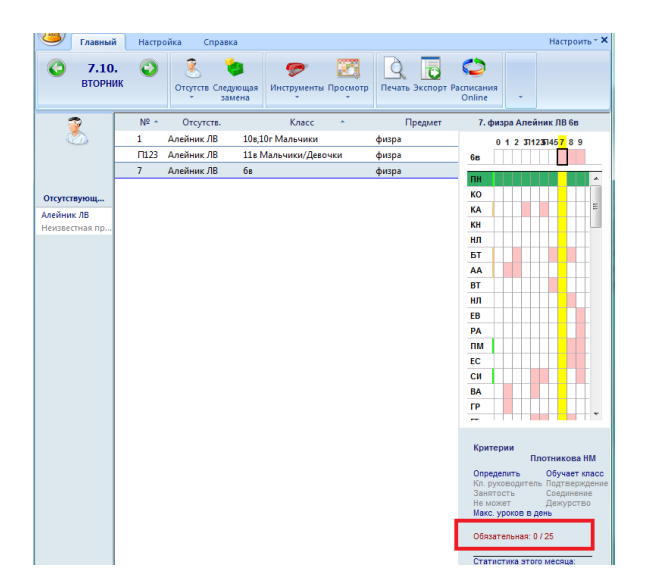

Обратите внимание, что учителя с меньшим количеством обязательных замен перемещаются в верх списка учителей, которых программа предлагает выбрать для замены.

#### 4.14 Уроки с 2 учителями. Как указать, что одного учителя не будет?

Если у вас есть урок с 2 преподавателями в расписании, программа расценивает его как урок одновременно с двумя учителями - 2 учителя одновременно ведут урок у одного класса. Если один из этих учителей отсутствует, и вы выберите "Отменить" в качестве замены, то программа отменит весь урок. Но иногда вы можете отменить только одного учителя. Как это сделать?

Вот наиболее распространенные решения этой проблемы:

#### Используйте группы

В большинстве случаев проблема бывает с указанием урока в расписании. Вы ввели урок с двумя учителями с одним классом, но на самом деле, вы подразумеваете, что один учитель ведет урок у первой группы, а другой - у второй. Чтобы устранить эту проблему, вам необходимо ввести этот урок, как два урока с разными учителями для 1ой и для 2ой групп.

Также смотрите:

#### Не отменяйте урок и не назначайте заменг

В программе замен на компьютере, если вы не укажете заменяющего учителя, а также не отметили замену как отмененную, то в EduPage (и Электронном журнале) это будет расцениваться как учитель, отсутствующий на уроке, так что в основном это то, чего вы хотели. Но одна проблема с этим решением заключается в том, что при печати и статистике замещений, данной замены не будет. Вы можете использовать поле "Примечание" для того, чтобы самим написать, что сегодня есть замена.

#### Используйте aSc Замены в Интернете

В Заменах онлайн, если есть на уроке 2 учителя, есть 2 галочки для отмены урока, где можно установить, какой из этих двух учителей не выйдет.

Также смотрите: а Sc Замены в Интернете

## 5 Распечатки

#### 5.1 Можно ли изменить текст на: К сожалению, следующие учителя отсутствуют...

Перейдите к странице предварительного просмотра и щелкните правой кнопкой мыши на заголовок страницы:

| Voor | Преднет | Козос Унитель Полянсь Кабинет                |                       |
|------|---------|----------------------------------------------|-----------------------|
|      |         |                                              |                       |
| 6    | M       | строика печати                               |                       |
|      |         | Название                                     |                       |
|      |         | Заголовок:                                   |                       |
| 7    | м       | Замена                                       | Стандартные настройки |
|      |         | Используйте формат даты от Windows           |                       |
| 8    | м       | 22 Driet shoot teachers                      |                       |
|      |         | К сожалению, этих учителей сегодня не будет: | Одной строкой         |
|      |         | Print absent classes:                        | Сокращение            |
|      |         | Отсутствующие классы:                        | Одной строкой         |
|      |         | Print absent rooms:                          | Сокращение            |
|      |         | Отсутствующие кабинеты:                      | Одной строкой         |
|      |         |                                              |                       |
|      |         | Печатать принечание дня                      |                       |
|      |         |                                              |                       |
|      |         |                                              |                       |
|      |         |                                              |                       |
|      |         | Illinuty museusure                           |                       |
|      |         | contraction and a second second second       |                       |
|      |         |                                              | ОК Отменить           |
|      |         |                                              |                       |

Вы можете написать свой собственный текст, и можете указать, должен ли этот текст быть на одной строке, имена учителей должны печататься в сокращении, чтобы сэкономить пространство.

Программа будет печатать этот текст только тогда, когда отсутствует учителя.

Также вы можете печатать, какие классы или кабинеты отсутствуют.

#### 5.2 Некоторые учителя уже не работают. Как можно их удалить из программы Замен.

Учитель сохраняется в базе данных до конца учебного года.

Это позволяет Вам распечатать, например, статистику на весь учебный год или распечатать статистику сентября, когда этот учитель еще преподавал в школе.

Однако Вы можете указать программе не печатать некоторых учителей. Смотрите эту картинку:

| a5c 3auene 2013 - [document] |                  |            |                                       |                 |                                |                                    |               |     |       |        |     |
|------------------------------|------------------|------------|---------------------------------------|-----------------|--------------------------------|------------------------------------|---------------|-----|-------|--------|-----|
| 9                            | Главный Н        | Настройка  | Справка                               |                 |                                |                                    |               |     |       |        |     |
| (С)<br>Назад                 | <u>асписания</u> | ителя Пред | меты Причины Типы<br>отсутствия замен | обавить Удалить | Начать новый Ре<br>учебный год | зервная День в<br>копия расписании | Установки     |     |       |        |     |
|                              |                  |            | Имя уч                                | ителя Заме      | на Печать                      | Дежурство                          | Нагрузка      | Год | Месяц | Неделя | *   |
|                              |                  |            | 💈 Азаренков М. Й.                     | <u>O</u> *      | Der 1                          | 2620                               | 8 (8-0)       |     |       |        |     |
|                              |                  |            | 💈 Атаманенко М. Л.                    | . 😪             | <u>a</u> ∕                     |                                    | 34 (34-0)     |     |       |        |     |
|                              |                  |            | 📱 Білан М. О.                         | <u>.</u>        |                                |                                    | 0 (0-0)       |     |       |        |     |
|                              |                  |            | 📱 Бадзюх Н. I.                        | <u>•</u>        | ⊡ <b>∕</b>                     | 2020                               | -437 (21-458) |     |       |        |     |
|                              |                  |            | 💈 Береговий С. М.                     | S*              | DX .                           | 2020                               | 22 (22-0)     |     |       |        |     |
|                              |                  |            | 📱 Бондар А. В.                        | S*              | DX .                           | 2020                               | 8 (8-0)       |     |       |        |     |
| Отсутст                      | вующие учителя   | a:         | 📱 Віговська О. М.                     | S*              | DX.                            | 2020                               | 14 (14-0)     |     |       |        |     |
| T 6                          | адзюх Н. I.      |            | 💈 Вдовиченко О. В.                    | S*              | DX.                            | 202                                | 22 (22-0)     |     |       |        |     |
| 🔴 H                          | еизвестная прич  | ина        | 📱 Гайдук Т. О.                        | <u>o</u> ~      | DX.                            | 202                                | 9 (9-0)       |     |       |        |     |
|                              |                  |            | Дорошенко І. О.                       | <u>6</u>        | DX .                           | 0.00                               | 4 (4-0)       |     |       |        |     |
|                              |                  |            | 💈 Дяченко А. В.                       | €×              | DX .                           | 88                                 | 20 (20-0)     |     |       |        |     |
|                              |                  |            | 📱 🛛 Жеков М. П.                       | <u>o</u> ~      | DX .                           | 2020                               | 7 (7-0)       |     |       |        | . E |
|                              |                  |            | 📱 Зубейко Л. П.                       | <u>O</u> *      |                                | 19191                              | 40 (40-0)     |     |       |        |     |
|                              |                  |            | 📱 Кацан В. В.                         | <u>o</u> ~      | ۵۲                             | 1919                               | 0 (0-0)       |     |       |        |     |
|                              |                  |            | Колісніченко Л. №                     | 1. 👓            | DX .                           | 1919                               | 29 (29-0)     |     |       |        |     |

## 5.3 Печать кабинетов

Кабинеты могут быть напечатаны двумя способами.

#### Колонка кабинета

Вы можете добавить еще одну колонку кабинетов в распечатках замен:

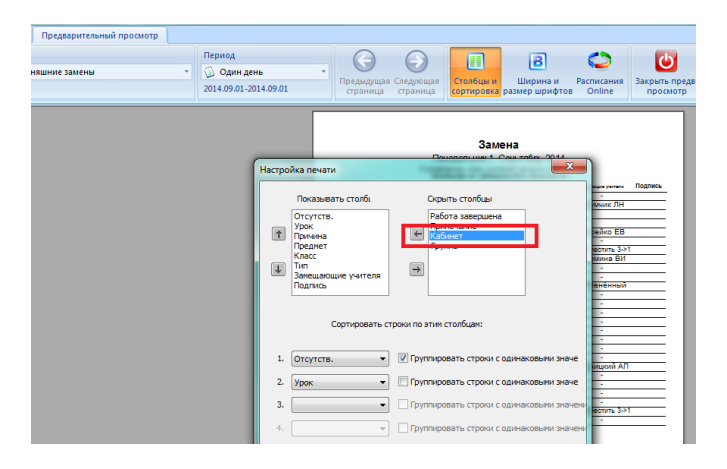

#### Колонка класса

Если Вы решите не использовать колонку кабинета, то кабинеты будут печататся в колонке "Класса", но только в таком случае, если кабинеты были изменены или если урок не проходит в основном кабинете класса:

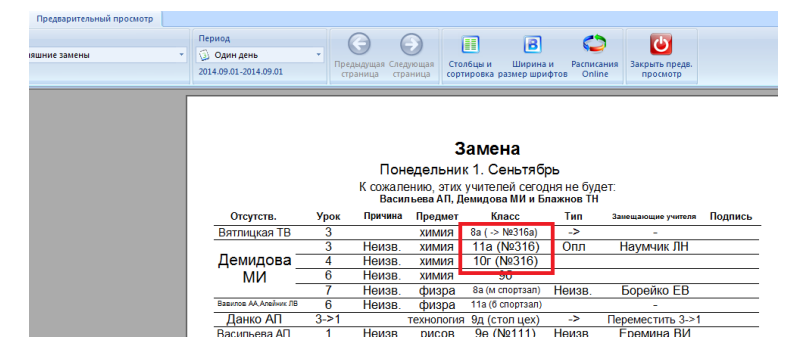

Этот второй способ может использоваться в небольших школах, где учителя знают основные кабинеты классов.

#### 5.4 Что такое "Альтернативное расположение"

Программа Замен позволяет полностью настраивать распечатки.

Также программа позволяет иметь два различных типа распечаток:

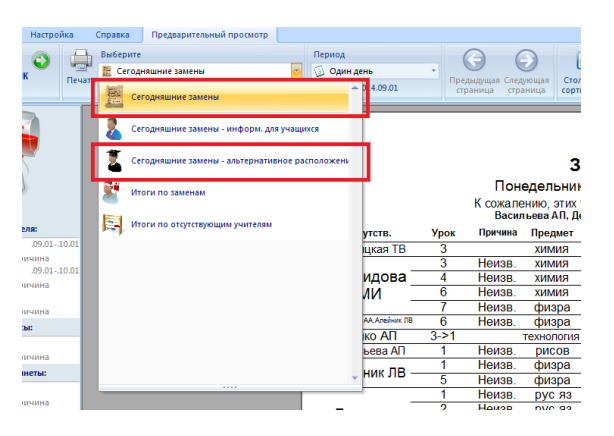

По умолчанию этот альтернативный макет имеет другой порядок столбцов по сравнению с основной распечатокой для учителей.

| Учитель      | Урок | Причина | Предмет    | Класс           | Тип        | Отсутств.    | Подпись |  |  |  |  |
|--------------|------|---------|------------|-----------------|------------|--------------|---------|--|--|--|--|
|              | 6    | Неизв.  | ХИМИЯ      | 96              |            | Демидова МИ  |         |  |  |  |  |
| Вятлицкая ТВ | 3    |         | химия      | 8a ( -> №316a)  | ~          |              |         |  |  |  |  |
| Демидова МИ  | 3    | Неизв.  | химия      | 11a             | Отменённый | Отменённый   |         |  |  |  |  |
| Вершков ГО   | 4    | Неизв.  | химия      | 10r (Nº316)     | Неизв.     | Демидова МИ  |         |  |  |  |  |
| Вавилов АА   | 6    | Неизв.  | физра      | 11а (б спортзал | )          | -            |         |  |  |  |  |
| Данко АП     | 3->1 |         | технология | 9д (стол цех)   | ~          |              |         |  |  |  |  |
| Еремина ВИ   | 1    | Неизв.  | рисов      | 9e (№111)       | Неизв.     | Васильева АП |         |  |  |  |  |
|              |      |         |            |                 |            |              |         |  |  |  |  |

Здесь в первом столбце - учитель, который должен быть уведомлен. Так, например,

- учитель на 6-ой урок Демидовой не назначен
- урок Вятлицкой перенесен в другой кабинет
- 3-ий урок Демидовой отменен
- Вершков заменяем ее в 4-ый урок

В таком отчете легче найти изменения касающихся учителей.

#### 5.5 Как изменить слова "Отмененный" или "Переместить"?

Этот текст может быть настроен в меню "Настройка / Установки / Печать":

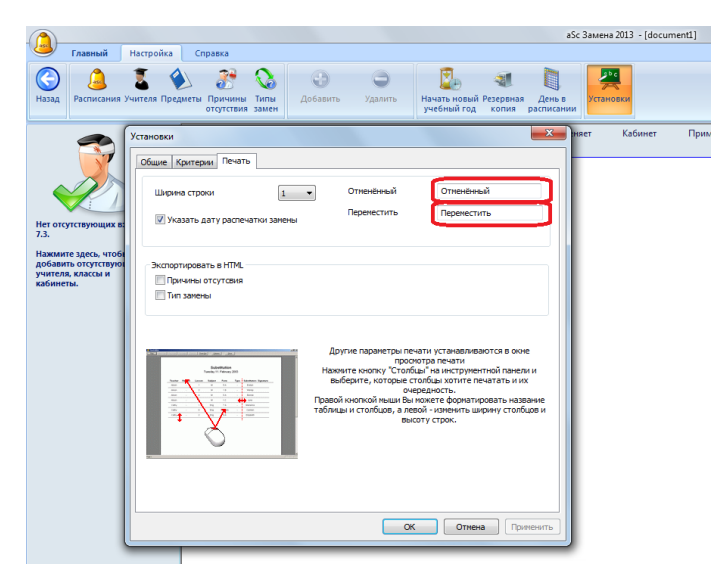

См. также:

4.7 Как отменить урок?

## 5.6 Как установить ширину линий?

Нажмите на иконку "Установки". Появится окно, в котором можете ввести ширину линий:

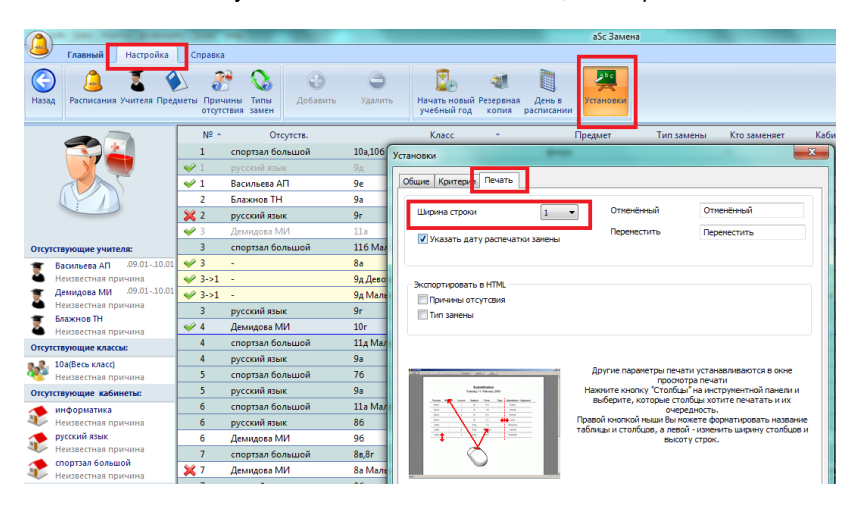

В версиях до 2010:

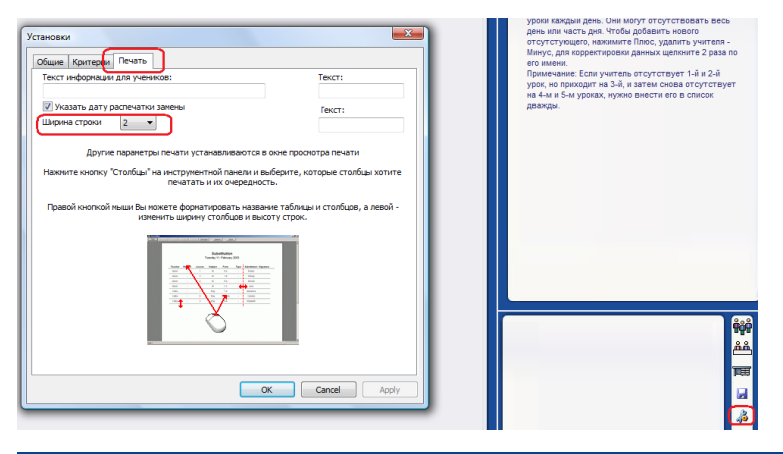

#### 5.7 Как я могу изменить размеры шрифтов в Заменах

Как и в aSc Расписаниях можно щелкнуть правой кнопкой мыши на любом элементе в окне предварительного просмотра и изменить размер шрифта и другие свойства.

Например, если вы щелкните в любой колонке, можете изменить размер заголовка столбца и обычного текста в колонке:

| Замен<br>Суббота 11. Авг    | <b>а</b><br>уст 2012   |             |
|-----------------------------|------------------------|-------------|
| Настройка печати            | X                      | 2           |
| Установки дл                | я колонки Mokytojas    |             |
| Учитель                     |                        |             |
| Шрифт - Название колон      | ки                     |             |
| Шрифт - Столбец             |                        |             |
| Выравнивание                |                        |             |
| 🗇 Влево 💿 Центр             | 🗇 Вправо               |             |
| Шрифт                       | to the desperable area | ×           |
|                             | Шрифт                  |             |
|                             | '판 Arial               | AaBl 💌      |
|                             | V Bold                 |             |
|                             | Underline              |             |
|                             |                        |             |
|                             | Размер шрифта          |             |
| L.                          | I                      |             |
|                             | 18.67 %                |             |
| а бо Замена<br>Страница и с |                        | ОК Отменить |

#### См. также:

<u>5.8 Как заставить программу автоматически поместить тексты или сделать шрифт меньше?</u> <u>5.9 Как изменить ширину столбцов?</u>

#### 5.8 Как заставить программу автоматически поместить тексты или сделать шрифт меньше?

Отчеты замен, как правило, отображается в виде таблиц, и можно установить, что должно произойти, когда какой-то текст больше, чем клетка таблицы.

Конечно, Вы можете изменить размер шрифта, но это может повлиять также на другие тексты в колонке, и таким образом сделать шрифт меньше для большинства элементов из-за всего одного длинного текста.

В Заменах вы можете выбрать, что именно должно произойти. Щелкните правой кнопкой мыши по этому пункту в режиме предварительного просмотра и выберите:

| Предварительный просмотр<br>иншиние замены - альтернативное раслой<br>2014.09.01.2014.09.01 | Сороница Следонцая     Спреднадицая Следонцая     Страница страница     Стоябща и Шарина и Расписания     Сороноража размер шрифтов     Сплана |
|---------------------------------------------------------------------------------------------|----------------------------------------------------------------------------------------------------|
|                                                                                             | Sanena<br>Drogensums 1. Cose notos 2014                                                                                                    |

#### Программа либо

- Уменьшит размер шрифта для данного поля
- Обрежит текст так, чтобы удалить части, которые не помещаются
- Или поделит текст на несколько строк

#### См. также:

- 5.7 Как я могу изменить размеры шрифтов в Заменах
- 5.9 Как изменить ширину столбцов?

#### 5.9 Как изменить ширину столбцов?

В предварительном просмотре перед печатью можете переместить линии между столбцами и изменить ширину столбцов. Линии не видны, так что просто переместите мышь между колонками, пока не появится синяя линия, затем нажмите кнопку, чтобы переместить ее:

| Пе<br>[]<br>20 | ериод<br>5 Один день<br>14.09.01-2014.09.01 | трс  | ()<br>едыдущ<br>траница | (<br>ая Сле,<br>а стр | Э<br>дующая<br>аница сорт   | в<br>16цы и Ширин<br>ировка размер шр | на и Расписа<br>ифтов Onlin | ния<br>е Закрыть предв.<br>просмотр |         |
|----------------|---------------------------------------------|------|-------------------------|-----------------------|-----------------------------|---------------------------------------|-----------------------------|-------------------------------------|---------|
|                |                                             |      | Kc                      | Пон<br>эжал           | З<br>юдельния<br>ению, этих | амена<br>(1. Сеньтяб<br>учителей сего | брь 2014<br>одня не буде    | PT:                                 |         |
|                | Учитель                                     | Урок | Пр                      | чина                  | Предмет                     | Класс                                 | Тип                         | Отсутств.                           | Подпись |
|                |                                             | 6    | He                      | ИЗВ.                  | химия                       | 96                                    |                             | Демидова МИ                         |         |
|                | Вятлицкая ТВ                                | 3    |                         |                       | химия                       | 8a ( -> Nº316a)                       | ->                          | -                                   |         |
|                | Демидова МИ                                 | 3    | He                      | ИЗВ.                  | химия                       | 11a                                   | Отменённый                  | Отменённый                          |         |
|                | Вершков ГО                                  | 4    | He                      | изв.                  | химия                       | 10r (№316)                            | Неизв.                      | Демидова МИ                         |         |
|                | Вавилов АА                                  | 6    | He                      | изв.                  | физра                       | 11а (б спортзал)                      | )                           | -                                   |         |
|                | Данко АП                                    | 3->1 |                         |                       | технология                  | 9д (стол цех)                         | ->                          | -                                   |         |
|                | Еремина ВИ                                  | 1    | He                      | ИЗВ.                  | рисов                       | 9e (№111)                             | Неизв.                      | Васильева АП                        |         |
|                | Алейник                                     | 1    | He                      | ИЗВ.                  | физра                       | 10а, 106 (б<br>спортзал)              |                             | -                                   |         |
|                | ЛВ                                          | 5    | He                      | ИЗВ.                  | физра                       | 7б (б спортзал)                       |                             | -                                   |         |
|                |                                             | 1    | He                      | ИЗВ.                  | рус яз                      | 9д                                    | Отменённый                  | Отменённый                          |         |

#### См. также:

5.7 Как я могу изменить размеры шрифтов в Заменах

5.8 Как заставить программу автоматически поместить тексты или сделать шрифт меньше?

#### 5.10 Как изменить столбцы / порядок сортировки

Отчеты могут быть полностью настроены с помощью кнопки "Столбцы и сортировка":

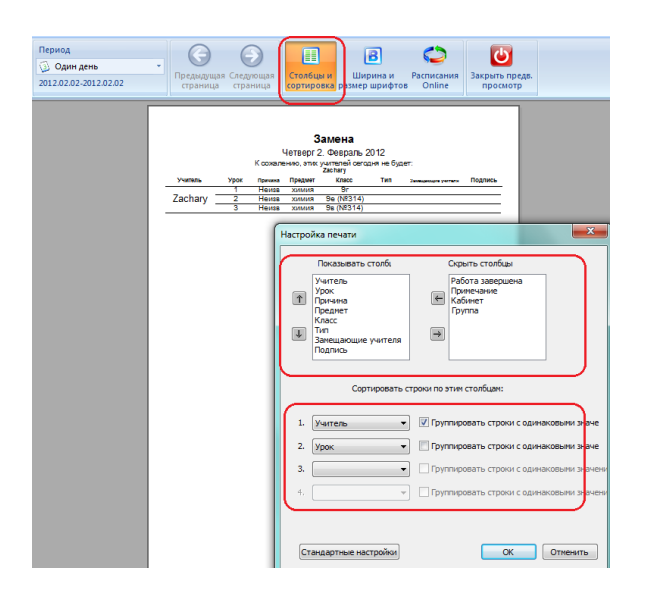

Верхняя часть позволяет определить, какие столбцы хотите распечатать, и, используя стрелки на левой стороне, Вы можете указать в каком порядке.

Нижняя часть определяет сортировку. Вы можете выбрать 4 колонки, которые будут определять сортировку. Для каждой из этих 4 колонок можно указать, что программа должна сгруппировать строки с тем же значением.

См. также:

- 5.7 Как я могу изменить размеры шрифтов в Заменах
- 5.8 Как заставить программу автоматически поместить тексты или сделать шрифт меньше?
- 5.9 Как изменить ширину столбцов?
- 5.11 Печать сводных (итоговых) отчетов отсутствий и замен

5.11 Печать сводных (итоговых) отчетов отсутствий и замен

В предварительном просмотре выберите один из двух итоговых отчетов:

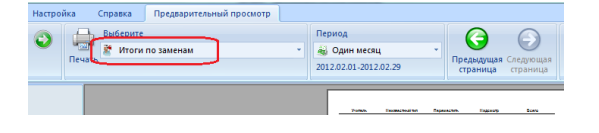

Вы можете также определить и промежуток времени. Выберите интервал времени - неделю или месяц, или укажите дни:

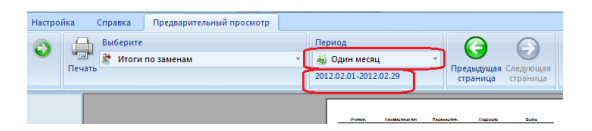

Вы также можете выбрать, какие причины / типы замен хотите рапечатать:

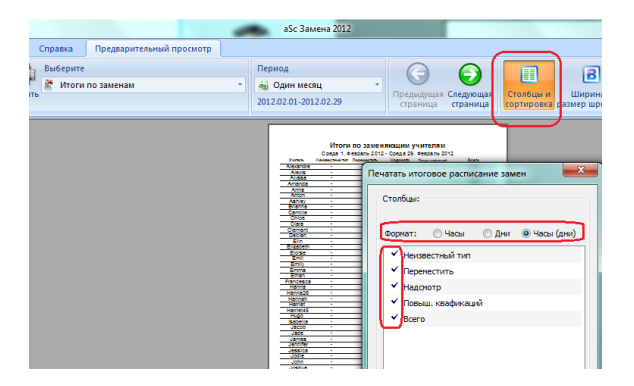

Обратите внимание: Вы можете выбрать хотите ли показать число уроков (акад. часов), на которых учитель отсутствовал (заменял) или количество дней или оба числа - часов и дней.

#### 5.12 Возможно ли напечатать замены в книжной ориентации? В альбомной?

Вы можете изменить расположение перечня замен странице следующим образом:

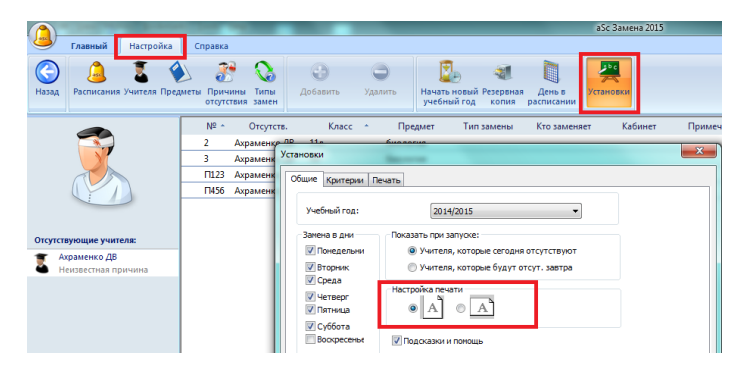

## 6 Интерфейс пользователя

#### 6.1 Как перейти на другой день в Заменах?

Вы можете нажать левой кнопкой мыши на дату и выбрать одну из трех возможностей:

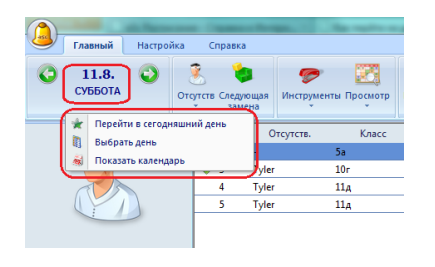

## 7 Установки программы

#### 7.1 Главные установки программы

Окно параметров настройки открется, нажав Настройка/Установки:

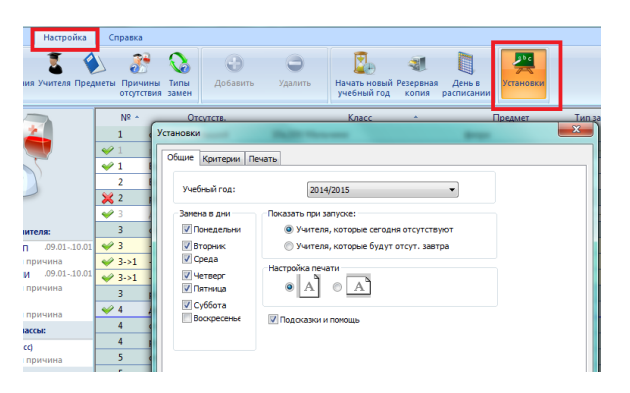

Здесь Вы можете определить, для каких дней недели Вы хотите делать замены. Вы можете также определить, хотите ли Вы видеть сегодняшние или завтрашние замены при запуске программы.

Второй ярлык позволяет определять вес каждого критерия:

7.2 Определение критериев замены

#### 7.2 Определение критериев замены

Окно параметров настройки открется, нажав Настройка/Установки: Выберите второй ярлык:

| Установки                                                                                                    |                                                                                                    | ×         |
|----------------------------------------------------------------------------------------------------|----------------------------------------------------------------------------------------------------|-----------|
| Общие Критерии                                                                                                    | Печать                                                                                                    |           |
| Критерий                                                                                                    |                                                                                                    |           |
| Определить                                                                                                    |                                                                                                    |           |
| Обучает класс                                                                                                    | - [] 3                                                                                                    |           |
| Кл. руководитель                                                                                                    | 10                                                                                                    |           |
| Подтверждение                                                                                                    | 70                                                                                                    |           |
| Занятость                                                                                                    |                                                                                                    |           |
| Соединение                                                                                                    | 100                                                                                                    |           |
| Дежурство                                                                                                    |                                                                                                    |           |
| Постоянная                                                                                                    |                                                                                                    |           |
| макс. уроков в<br>день                                                                                                 | 30                                                                                                    |           |
| Вы мажете установ<br>больше подходит<br>учителя будут в в<br>Вы можете выбрат<br>Наиболее подходя<br>проснотра описани | иль значные какало критериа. Чае больсе значные колтория, тен<br>учатель. Порозначе составит списо заман, в котороги какболее подзодащи<br>розпочатьст, а какало критериа поддорог ба и слиски учателей.<br>То консерство у натова, прозрачие поддорог ба и слиски учателей.<br>ча какало в верхий части и токов, для боле подобного<br>на критериев наконте и колту "Очкание критериев".<br>Описание критериев<br>Станадотная установка | e         |
|                                                                                                    | ОК Отнена                                                                                                    | Применить |

#### Описание каждого критерия:

Определить - этот критерий используется, чтобы гарантировать, что учителя не будут заменять те уроки, которые слишком далеки от их фактических расписаний, например, учитель имеет только 1-ый урок и назначается заменить 5-ый урок. Тогда число баллов, которое определяется как (5 - 1)\* значение этого критерия, вычитывается из его счета, потому что он имеет большое окно, созданное этой заменой. С другой стороны, если заменяемый урок находится в окне учителя, ему добавляется определенное количество баллов.

**Обучает класс** если учитель обучает этот класс, он получает определенное число баллов. Иногда удобно что учитель заменяет урок для знакомого класса.

**Классный руководитель** как в предыдущем критерии, здесь классный руководитель получает определенное число баллов, так как он может проводить внеклассную работу в своем классе или другие занятия.

**Подтверждение** учитель получает определенное количество баллов, если он имеет подтверждение, что может заменять уроки по определенному предмету.

**Занятость** если учитель собирается заменять этот урок, он может иметь больше уроков без перерыва в день, чем определено в программе расписаний. Если так случается, определенное число баллов вычитывается из его суммарного счета.

Соединение если учитель ведет совпадающий урок и урок отсутствующего учителя может быть объединен, учитель получает этим критерием определенные баллы.

Дежурство если учитель выполняет обязанности дежурного во время урока, он получает эти баллы.

**Постоянная замена** - учитель получает количество баллов, которое равняется числу замененных уроков (на которых он отсутствовал) минус число уроков он заменял, умноженному на значение этого критерия. Это гарантирует равномерное распределение замен среди учителей.

**Макс. уроков в день** - учитель может иметь определенное максимальное число уроков в день. Учитель получает количество баллов, которое равняется разнице между этим максимальным числом и уроками, которые он имеет в этот день, умноженное на определенное значение этого критерия. Это число может также быть отрицательным, если учитель имеет больше уроков чем определен максимум в день.

#### 7.3 Как изменить учебный год

Когда вы загружаете данные из программы "aSc Замена" в Edupage / Расписания в Интернете (Онлайн), Вы можете получить сообщение о том, что учебный год в заменах не соответствует учебному году в Расписаниях в Интернете. Это обычно происходит, когда вы укажете неправильную дату как начало учебного года в программе "aSc Замена" (например, Вы указали 1 февраля, однако учебный год действительно начался 1 сентября).

Вы можете решить эту проблему, изменив учебный год в программе замен "Настройка - Установки - Общие":

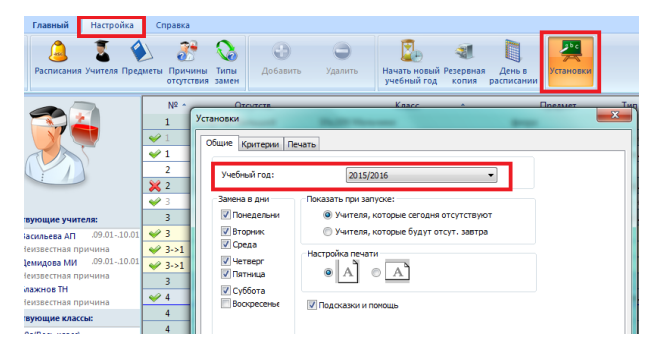

### 8 Определение расписания

#### 8.1 Как начать новый учебный год? Как определить начало учебного года?

Программа Замен хранит данные в течение одного учебного года. В начале каждого учебного года вы должны инициализировать программу для следующего учебного года:

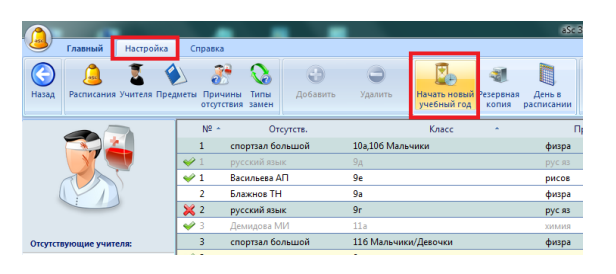

Это сотрет данные предыдущего учебного года, но их вы можете найти в резервной копии.

Теперь, когда надо будеть добавить отсутствующего учителя, программа попросит указать новое расписание на следующий учебный год.

#### \_\_\_\_\_

В версиях раньше 2010 г.

При нажатии на иконку дискеты в правой нижней части экрана, Вы можете открыть следующее диалоговое окно м выбрать "Начать новую замену", если хотите начать ввод замен нового учебного года:

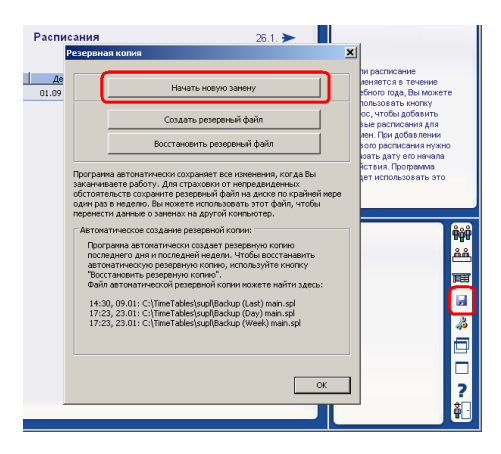

Теперь надо определить, какое расписание является действительным в течение этого года. Просто нажмите на зеленую иконку "Плюс" в левой верхней части экрана. Откроется окно диалога, где Вы можете выбрать расписание. При добавлений первого расписания программа спросит, когда в Вашей школе начинается учебный год.

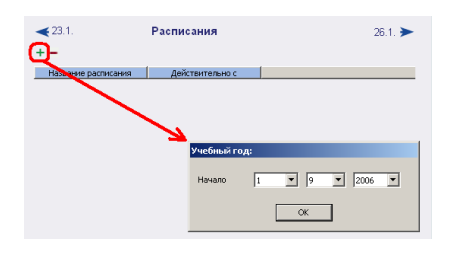

Примечания:

Функция "Начать новую замену" инициализирует файл замены, то есть она очищает все данные и подготавливает программу для начала учебного года.

Если Вам нужны данные по заменам прошлого учебного года, создайте резервную копию замен прошлого года кнопкой "Создать резервный файл".

#### 8.2 Наше расписание изменилось в течение учебного года. Как указать это программе?

Просто добавьте новое расписание в программу Замен:

|              | -                       | _                  |       | 1.1                   | -                   |          | -            | a   | бс Замена .          | 2015 -           |
|--------------|-------------------------|--------------------|-------|-----------------------|---------------------|----------|--------------|-----|----------------------|------------------|
|              | Главный                 | Настройка          | Cr    | правка                |                     |          |              |     |                      |                  |
| (С)<br>Назад | <u>(а</u><br>Расписания | 💈 🤇<br>Учителя Пре | Дметы | Причины<br>отсутствия | Са<br>Типы<br>замен | Добавить | О<br>Удалить |     | Начать но<br>учебный | )<br>овый<br>год |
|              |                         |                    |       | Nº ^                  | Отсутств.           | Класс    | *            | Пре | дмет                 | Тип з            |

Это делается также как и при вводе первого расписания.

#### Но надо ввести еще два параметра:

| Выбор распис                     | ания замены                                                         | ×                                                                                              |
|----------------------------------|---------------------------------------------------------------------|------------------------------------------------------------------------------------------------|
|                                  | Название:                                                           | Расписание А                                                                                   |
| <b>1</b> .<br>Расписание         | Выбор расписания<br>Выберите расписание, н                          | оторое будет использоваться для замен.                                                         |
| <b>2</b> .                       | Расписание замены от:                                               | 2015.09.01                                                                                     |
|                                  | До:                                                                 | 2016.08.31                                                                                     |
| 3.<br>Дежурства и<br>своб. время | <ul> <li>Новое расписание</li> <li>По другому расписанию</li> </ul> | •                                                                                              |
| Для каждо<br>или дежур           | го учителя индивидуально м<br>ить в качестве заменяющего            | ожно определить, когда он может ставится на замену                                             |
| Если Вы на<br>недели с о         | чинаете работу с расписание<br>тдельным расписанием), Вам           | и занен, определенным раннее (например, после<br>не нужно снова определять дежурства и рабочее |
| Опцию По                         | другому расписанию" исполь                                          | зуйте и для школ с многонедельным расписанием.                                                 |
| Подроб                           | нее                                                                 | ОК Отменить                                                                                    |

1. Вы можете определить время, с которого это новое расписание является действительным и будет использоваться в Вашей школе. Вы определяете только дату начала. Если Вы хотите, чтобы это новое расписание было действительно только в течение одной недели, просто добавте это расписание и затем - снова предыдущее, указывая для каждого его дату начала.

2. Скопируйте дежурства и свободное время: в программе Замен для каждого учителя Вы можете определить дежурства и свободное время. Добавляя новое расписание, Вы можете сказать, что Вы хотите эти дежурства и рабочее время оставить с прежнего расписания. Если новое расписание очень отличается, тогда не имеет смысла копировать предыдущую информацию.

Нажмите ОК и Вы увидите новое расписание в списке:

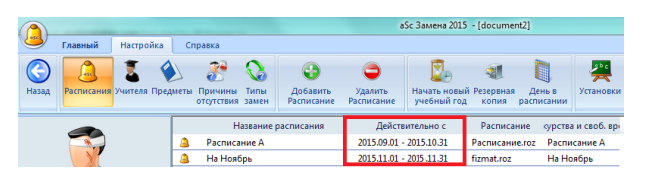

Вы можете добавлять отсутствия и делать замены в любой день. Однако теперь программа будет знать для какого дня какое расписание должно использоваться, чтобы вычислять замены.

Примечания:

- если Вы определите, что новое расписание будет действительно с 11-ого ноября, то все замены до 11-ого ноября будут удалены. Данные до 11-ого ноября будут нетронуты.

- После добавления расписания программа проверит данные и может показать некоторые сообщения. Например, что новое расписание имеет новых учителей или что некоторые учителя отсутствуют.

Также смотрите:

#### 2.2 Определение расписания

5.2 Некоторые учителя уже не работают. Как можно их удалить из программы Замен.

#### 8.3 Сегодня понедельник, но наша школа решила использовать расписание среды

В программе Замены можно вручную изменить день (неделю / семестр). Этот день в расписаний затем используется для определения того, что должно быть заменено.

Используйте меню Настройка / День в расписаний, а затем используйте стрелки в нижней части диалогового окна:

| Пред  | меты | Прич | Пины Типы<br>твия замен | Добавить        | О<br>Удалить На<br>уч | иать новый<br>ебный год | Резервния<br>копия | День в<br>расписании | <b>ж</b><br>становки |         |      |          |
|-------|------|------|-------------------------|-----------------|-----------------------|-------------------------|--------------------|----------------------|----------------------|---------|------|----------|
|       |      | N₽   | Отсуто                  | тв. Класс       | Предмет               | г Тиг                   | замены             | Кто заменяет         | Kat                  | бинет   | Пр   | имечание |
|       | × 1  |      | -                       | 5a              | физра                 | ->                      |                    | Madison              | б спорт              | гзал    |      |          |
|       | 43   | 3    | Tyler                   | 10r             | история               | ->                      |                    | Ryan                 | Nº304                |         |      |          |
|       | 4    | ۱. I | Tyler                   | 11 <sub>A</sub> | история               |                         |                    |                      |                      |         |      |          |
|       |      | 5    | Tyler                   | 11 <sub>A</sub> | история               |                         |                    |                      |                      |         |      |          |
|       |      |      | Дни                     |                 |                       |                         |                    |                      |                      |         |      |          |
|       |      |      | Date                    |                 | День в расписа        | Week                    | Term               | TimeTable            |                      | Abs     | Subs |          |
| 38.11 |      |      | 27.7.12                 | 2 - ПЯТНИЦА     | Пятница               | Неделя В                | Семест             | Расписание 201       | 1/2012               | 1       |      |          |
| _     |      |      | 28.7.12                 | 2 - СУББОТА     | Суббота               | Неделя В                | Семест             | Расписание 201       | 1/2012               | 1       |      |          |
|       |      |      | 29.7.12                 | - BOCKPECEHBE   |                       |                         |                    |                      |                      | 1       |      |          |
|       |      |      | 30.7.12                 | 2 - ПОНЕДЕЛЬНИК | Понедельник           | Неделя А                | Семест             | Расписание 201       | 1/2012               | 1       |      |          |
|       |      |      | 31.7.12                 | 2 - ВТОРНИК     | Вторник               | Неделя А                | Семест             | Расписание 201       | 1/2012               | 1       |      |          |
|       |      |      | 1.8.12                  | - СРЕДА         | Среда                 | Неделя А                | Семест             | Расписание 201       | 1/2012               | 1       |      |          |
|       |      |      | 2.8.12                  | - ЧЕТВЕРГ       | Четверг               | Неделя А                | Семест             | Расписание 201       | 1/2012               | 1       |      |          |
|       |      |      | 3.8.12                  | - ПЯТНИЦА       | Пятница               | Неделя А                | Семест             | Расписание 201       | 1/2012               | 1       |      |          |
|       |      |      | 4.8.12                  | - СУББОТА       | Суббота               | Неделя А                | Семест             | Расписание 201       | 1/2012               | 1       |      |          |
|       |      |      | 5.8.12                  | - BOCKPECEHEE   |                       |                         |                    |                      |                      | 1       |      |          |
|       |      |      | 6.8.12                  | - ПОНЕДЕЛЬНИК   | Понедельник           | Неделя В                | Семест             | Расписание 201       | 1/2012               | 1       |      |          |
|       |      |      | 7.8.12                  | - ВТОРНИК       | Вторник               | Неделя В                | Семест             | Расписание 201       | 1/2012               | 1       |      |          |
|       |      |      | 8.8.12                  | - СРЕДА         | Среда                 | Неделя В                | Семест             | Расписание 201       | 1/2012               | 1       |      |          |
|       |      |      | 9.8.12                  | - ЧЕТВЕРГ       | Четверг               | Неделя В                | Семест             | Расписание 201       | 1/2012               | 1       |      |          |
|       |      |      | 10.8.12                 | 2 - ПЯТНИЦА     | Пятница               | Неделя В                | Семест             | Расписание 201       | 1/2012               | 1       |      |          |
|       |      |      | 11.8.12                 | 2 - СУББОТА     | Суббота               | Неделя В                | Семест             | Расписание 201       | 1/2012               | 1       | 4    |          |
|       |      |      | 11.8.12                 | - СУББОТА       | Суббота               | î)                      | Недел              | тя В<br>↓            | Сенест               | p1<br>↓ |      |          |

Каждый раз при смене дня (недели или семестра) программа спросит, должны ли быть смещены и последующие дни.

## 8.4 Каникулы

Вы можете отметить в некоторые дни как каникулы, тогда программа не будет считать их в статистике:

|                                       |                                                            |                      | asc samena 2013 - [document1]               |                       |                                         |
|---------------------------------------|------------------------------------------------------------|----------------------|---------------------------------------------|-----------------------|-----------------------------------------|
| У Главный Настрой                     | іка Справка                                                |                      |                                             | _                     | Hac                                     |
| Зад Расписания Учителя                | <ul> <li>Предметы Причины Типы отсутствия замен</li> </ul> | обавить Удалить      | Казать новый Резервна:<br>учебный год копия | <b>Ж</b><br>Установки |                                         |
|                                       | Nº OTOTOTE                                                 | Knace                | Предмет Тип замены Кто за                   | лендет Кабинет        |                                         |
|                                       | Дни                                                        |                      |                                             |                       |                                         |
|                                       | Date                                                       | День в расписа Недел | я Семестр Расписание                        | Abs Subs Кан          | <ul> <li>Перейти в этот день</li> </ul> |
|                                       | 13.5.13 - ПОНЕДЕЛЬНИК                                      | Понедельник Недел    | я А Семест Расписание на Гполуго            | . Нет                 |                                         |
|                                       | 14.5.13 - ВТОРНИК                                          | Вторник Недел        | я А Семест Расписание на Гполуго            | . Her                 | Каникулы                                |
| отсутствующих в:                      | 15.5.13 - СРЕДА                                            | Среда Недел          | я А Семест Расписание на Гполуго            | . Her                 |                                         |
|                                       | 16.5.13 - YETBEPF                                          | Четверг Недел        | я А Семест Расписание на І полуго           | . Her                 |                                         |
| мите здесь, чтобы                     | 17.5.13 - ПЯТНИЦА                                          | Пятница Недел        | я А Семест Расписание на Гполуго            | . Her                 |                                         |
| авить отсутствующие<br>теля, классы и | 18.5.13 - СУББОТА                                          |                      |                                             | Her                   |                                         |
| инсты.                                | 19.5.13 - BOCKPECEHbE                                      |                      |                                             | Нет                   |                                         |
|                                       | 20.5.13 - ПОНЕДЕЛЬНИК                                      | Понедельник Недел    | я А Семест Расписание на I полуго           | . Her                 |                                         |
|                                       | 21.5.13 - ВТОРНИК                                          | Вторник Недел        | я А Семест Расписание на I полуго           | . Her                 |                                         |
|                                       | 22.5.13 - СРЕДА                                            | Среда Недел          | я А Семест Расписание на I полуго           | . Her                 |                                         |
|                                       | 23.5.13 - YETBEPF                                          | Четверг Недел        | я А Семест Расписание на I полуго           | . Her                 |                                         |
|                                       | 24.5.13 - ПЯТНИЦА                                          | Пятница Недел        | я А Семест Расписание на I полуго           | . Her                 |                                         |
|                                       | 25.5.13 - СУББОТА                                          |                      |                                             | Her                   |                                         |
|                                       | 26.5.13 - BOCKPECEHbE                                      |                      |                                             | Нет                   |                                         |
|                                       | 27.5.13 - ПОНЕДЕЛЬНИК                                      | Понедельник Недел    | я А Семест Расписание на I полуго           | . Нет                 |                                         |
|                                       | 28.5.13 - ВТОРНИК                                          | Вторник Недел        | я А Семест Расписание на I полуго           | . Her                 | -                                       |
|                                       | 00540 00584                                                | · · · ·              | *                                           |                       |                                         |
|                                       | 28.5.13 - ВТОРНИК                                          | ↑<br>Вторник         | ↑<br>Неделя А Сенес                         | ↑<br>                 |                                         |
|                                       |                                                            | Ť                    | Ť                                           | t                     | Закрыть                                 |

Уроки в эти дни отменяются автоматически.

#### 8.5 Изменение расписания только на определенное время

По умолчанию при добавлении расписания, Вы указываете только начальную дату, с которой это новое расписание является действительным.

Если вы знаете, что какое-либо расписание будет действительно только в течение одной недели, а потом Вы вернетесь к нормальному расписанию, вы можете использовать кнопку "Подробнее":

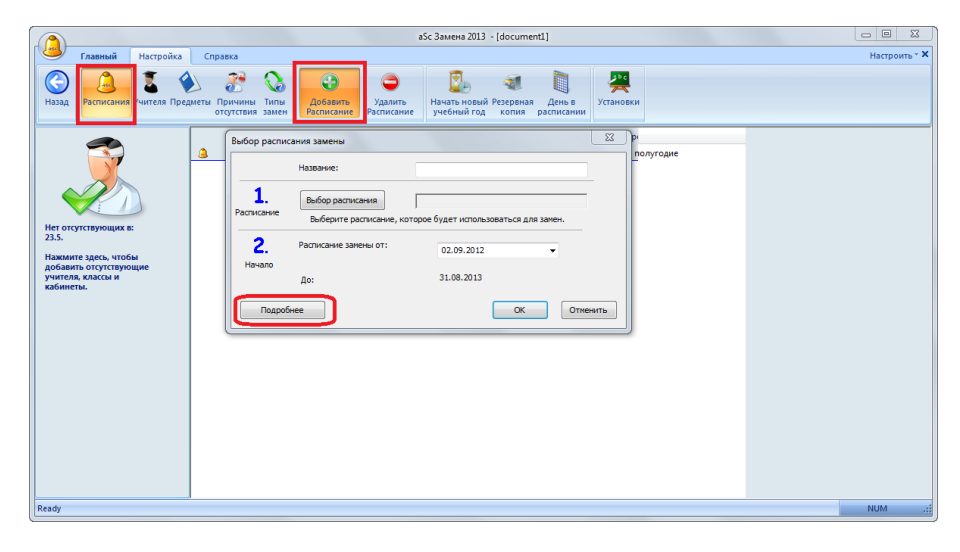

И указать конец этого временного расписания:

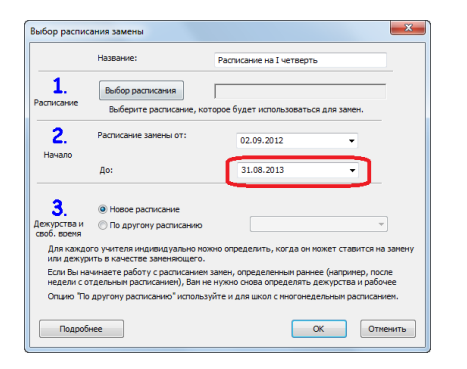

#### Также смотрите:

8.2 Наше расписание изменилось в течение учебного года. Как указать это программе?

### 9 Другие задачи

#### 9.1 Можно ли пользоваться программой Замен в сети?

#### Да.

Вы можете сделать папку C:/Timetables/ доступной другим компьютерам компьютерной сети и создать в них шорткат типа "G:/Timetables/

roz.exe-Z1", где G - название жесткого диска в сети.

Это позволяет использовать программу в любом числе компьютеров, но только одним пользователем одновременно.

#### 9.2 Уведомления по эл. почте и SMS

Программа Замен позволяет посылать уведомления учителям по электронной почте или SMS-сообщениями о заменах.

См.:

#### Пользователи Edupage сервера без Расписании в Интернете:

aSc Замены теперь позволяет отправлять по электронной почте или SMS уведомления учителям, чтобы сообщить им, кого они должны заменить.

#### Users using Edupage without Timetables Online:

aSc Substitutions now allows you to send email or SMS notifications to teachers to let them know what they have to substitute.

#### 1. Введите адреса эл. почты или номера мобильных телефонов.

Просто дважды нажмите на имя учителя и введите эту информацию:

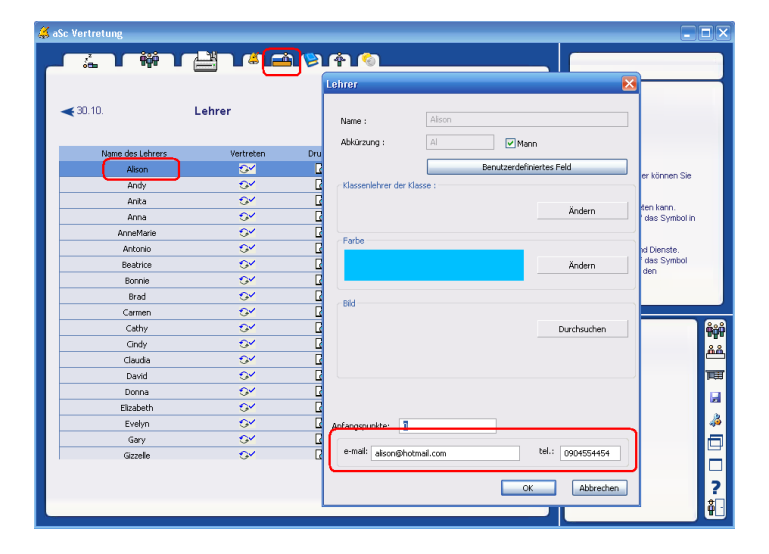

#### 2.Публикуйте замены.

В области печати нажмите кнопку "Публикуйте":

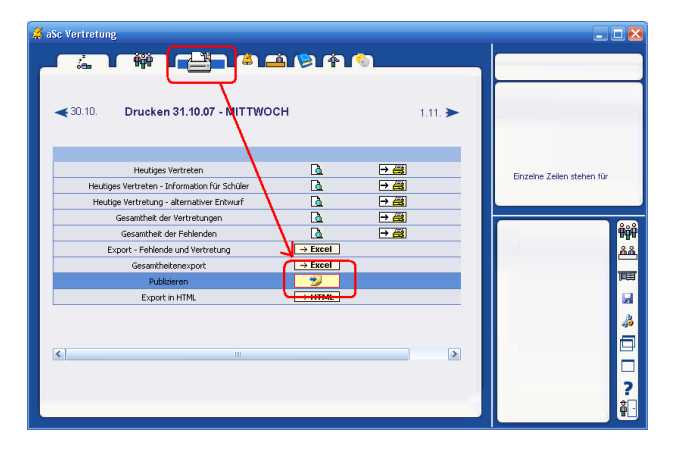

Больше о публикации ежедневных замен можете найти здесь: Публикация замен в EduPage

#### 3. Выберите, кто будет уведомлен.

После публикации откроется окно интернет-броузера. Отметьте учителей, которым Вы хотите послать электронное письмо или SMS и нажмите кнопку "Посылать сообщения":

| view Favorites <u>T</u> ools <u>H</u> elp |                                                                                                    |                                                                                                    |                                                                                                    |                                                                                                    |                                                                                                    | <u></u>                                                          |
|-------------------------------------------|----------------------------------------------------------------------------------------------------|----------------------------------------------------------------------------------------------------|----------------------------------------------------------------------------------------------------|----------------------------------------------------------------------------------------------------|----------------------------------------------------------------------------------------------------|------------------------------------------------------------------|
| 🔘 - 🗷 🖻 🏠 ,                               | 🔎 Search                                                                                                    | n 🤺 Fav                                                                                                    | orites 👋 Address 🧃                                                                                                    | http://roz3000.edupa                                                                                                    | ige.org/substitution/inform.php                                                                                                    | 💌 🛃 Go                                                           |
| Green field sch                           | hool                                                                                                    |                                                                                                    |                                                                                                    |                                                                                                    |                                                                                                    |                                                                  |
| Main page                                 | 6                                                                                                    |                                                                                                    |                                                                                                    |                                                                                                    |                                                                                                    |                                                                  |
| EduPage.Org                               |                                                                                                    | You have                                                                                                    | successfully published                                                                                                    | the substitutions                                                                                                    | on your WWW page.                                                                                                    |                                                                  |
| Photoalbum                                |                                                                                                    | If you wa                                                                                                    | nt to send email or SM:                                                                                                    | S messages to you                                                                                                    | ur teachers involved, please pri                                                                                                    | ess                                                              |
| Contact                                   | ~~                                                                                                    | the butto                                                                                                    | n "Send messages"                                                                                                    |                                                                                                    |                                                                                                    |                                                                  |
| About school                              | >>>                                                                                                    | w 1                                                                                                    |                                                                                                    |                                                                                                    |                                                                                                    |                                                                  |
|                                           | »                                                                                                    | Teacher                                                                                                    | Email                                                                                                    | Mobile phone                                                                                                    | Message                                                                                                    |                                                                  |
|                                           |                                                                                                    | Alison                                                                                                    | 🗹 alson@hotmail.com                                                                                                    | 0904554454                                                                                                    | Vertreten 31.10.: 4.Ger 2.A                                                                                                    |                                                                  |
|                                           |                                                                                                    |                                                                                                    | -                                                                                                    | _                                                                                                    |                                                                                                    |                                                                  |
|                                           |                                                                                                    | Andy                                                                                                    | andy@hotmail.com                                                                                                    | 98498983                                                                                                    | Vertreten 31.10.: 3.Ger 2.B/2.D                                                                                                    |                                                                  |
|                                           |                                                                                                    | Anita                                                                                                    | 🗹 anita@hotmail.com                                                                                                    | 94848993443                                                                                                    | Vertreten 31.10.: 5.Ger 4.B                                                                                                    |                                                                  |
|                                           | <b>&gt;&gt;</b>                                                                                                    |                                                                                                    |                                                                                                    |                                                                                                    |                                                                                                    |                                                                  |
|                                           | »                                                                                                    | Your rem                                                                                                    | aining SMS credit: 88.                                                                                                    | Buy more SMS cre                                                                                                    | <u>idits</u>                                                                                                    |                                                                  |
|                                           | »                                                                                                    | Ound                                                                                                    |                                                                                                    |                                                                                                    |                                                                                                    |                                                                  |
|                                           | >>                                                                                                    | Seud                                                                                                    | messages Dont s                                                                                                    | and                                                                                                    |                                                                                                    |                                                                  |
|                                           | >>                                                                                                    | Note:                                                                                                    |                                                                                                    |                                                                                                    |                                                                                                    |                                                                  |
|                                           | >>>                                                                                                    | Teachers                                                                                                    | emails and phone nun                                                                                                    | nbers can be input                                                                                                    | ted in the substitutions softwa                                                                                                    | ire.                                                             |
|                                           | »                                                                                                    | Please ch                                                                                                    | eck the help on sendin                                                                                                    | a emails and sms                                                                                                    | messages. Help                                                                                                    |                                                                  |
|                                           |                                                                                                    |                                                                                                    |                                                                                                    | -                                                                                                    |                                                                                                    |                                                                  |
|                                           | <b>&gt;&gt;</b>                                                                                                    |                                                                                                    |                                                                                                    |                                                                                                    |                                                                                                    |                                                                  |
|                                           | >>>                                                                                                    |                                                                                                    |                                                                                                    |                                                                                                    |                                                                                                    |                                                                  |
|                                           | »                                                                                                    | As adm<br>these p<br>this sec                                                                                                    | inistrator, you can <b>cust</b><br>ages. Your visitors will<br>tion. See also this <u>onlir</u>                                                                                                    | omize<br>not see 🔣 S<br><u>ie help</u> .                                                                                                    | ettings for all pages                                                                                                    |                                                                  |
|                                           |                                                                                                    |                                                                                                    |                                                                                                    |                                                                                                    |                                                                                                    |                                                                  |
|                                           | gene     Favorite     Tools     beb       P     Image: Constant     Image: Constant       Green field sold       EdaPage.org       Photoalbum       Contact       About school       News       Calendar       Timetable       Substitution       Classes       Teachers       Exam/Homework       Subjects       Grades       Map       blabla       Classrooms       Stats       Maturita       Login       Customize | Jean     Fearth     Jean     Jean       Image: Second Second S | gev Fyorks Tok Beb       Proving Tok Beb       Proving Tok Beb       Proving Tok Beb       Green field school       Hain page       EduPage.Org       Photoalbum       Contact       About school       News       Calendar       Substitution       Substitution       Substitution       Substitution       Substitution       Substitution       Substitution       Substitution       Substitution       Substitution       Substitution       Substitution       Crades       Substitution       Biable       Cradets       Stats       Customize | Jewith Floor     Belt       Image: Second Second Sec | Terrents       Tools       Telebox       Provotes       Pagents       Address       Intro-//rac2000.edapa         Green field school       Intro-//rac2000.edapa       Intro-//rac2000.edapa       Intro-//rac2000.edapa         EduPage.Org       You have successfully published the substitutions       If you want to send email or SMS messages to you the button 'Send' messages''         News       Provents       Address eges''         News       Provent or and messages''         Substitution       Address eges''         Substitution       Address eges''         Substitution       Address eges''         Substitution       Address eges''         Substitution       Address eges''         Substitution       Address eges''         Substitution       Address eges''         Note:       Teachers' emails and phone numbers can be input         Note:       Teachers' emails and phone numbers can be input         Plastala       Teachers' emails and phone numbers can be input         Plaste check the help on sending emails and sms         Stats       Stats         Maturita       As administrator, you can customize this sector. See also this origin helps | image: Sevent Sevents       ************************************ |

#### 4. Отправление сообщений

Программа покажет процесс отправки:

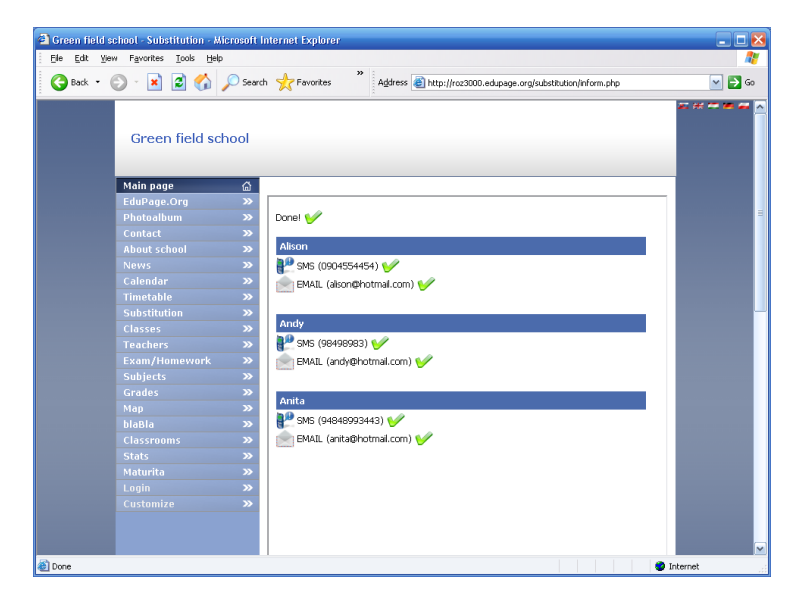

После отправления сообщений нажмите кнопку "Показать замены". Опять откроется окно с заменами.

См. также:

9.3 Высланные письма / SMS

#### 9.3 Высланные письма / SMS

Вы можете пересмотреть все электронные письма или сообщения SMS, которые Вы послали из программы Замен.

Перейдите в окно "Эл. почта/SMS- высланные сообщения".

Откроется окно со всеми сообщениями SMS/Электронной почты.

Для сообщений SMS Вы можете также видеть фактический статус сообщения - получил ли уже учитель SMS на свой мобильный телефон:

|                                                                                                    | ustomize - M                               | Nicrosoft Internet Explore                                                                                                    | ar                                                                                      |                                                                                                    |                |
|----------------------------------------------------------------------------------------------------|--------------------------------------------|----------------------------------------------------------------------------------------------------|-----------------------------------------------------------------------------------------|----------------------------------------------------------------------------------------------------|----------------|
| Ele Edit View Favorit                                                                                  | es <u>T</u> ools <u>H</u>                  | jelp                                                                                                    |                                                                                         |                                                                                                    | 4              |
| 🕒 Back • 🕤 - 🕨                                                                                         | 1 🖻 🏠                                      | ) 🔎 Search 🔶 Favorit                                                                                                    | es A <u>d</u> dress 🧃                                                                   | http://roz3000.edupage.org/customize/sm                                                                                                    | is.php 💽 🔂 G   |
|                                                                                                    |                                            |                                                                                                    |                                                                                         |                                                                                                    | Ma 55 22 Mi 24 |
| Green field sch                                                                                        | loc                                        |                                                                                                    |                                                                                         |                                                                                                    |                |
|                                                                                                    |                                            |                                                                                                    |                                                                                         |                                                                                                    |                |
| Main page                                                                                              | G Your                                     | r remaining SMS credit: :                                                                                                    | 87. Buy more SMS o                                                                      | redits                                                                                                    |                |
|                                                                                                    |                                            |                                                                                                    |                                                                                         |                                                                                                    |                |
|                                                                                                    | >> Posi                                    | lat SMS:                                                                                                    |                                                                                         |                                                                                                    |                |
|                                                                                                    | »                                          |                                                                                                    |                                                                                         |                                                                                                    |                |
|                                                                                                    | »>                                         |                                                                                                    |                                                                                         |                                                                                                    |                |
|                                                                                                    | >> S                                       | Submit Query                                                                                                    |                                                                                         |                                                                                                    |                |
|                                                                                                    | »                                          |                                                                                                    |                                                                                         |                                                                                                    |                |
|                                                                                                    | »                                          |                                                                                                    |                                                                                         |                                                                                                    |                |
|                                                                                                    | >> Re                                      | scheck                                                                                                    |                                                                                         |                                                                                                    |                |
|                                                                                                    | <b>&gt;&gt;</b>                            |                                                                                                    |                                                                                         |                                                                                                    |                |
|                                                                                                    | » –                                        | Time                                                                                                    | Phone                                                                                   | The second second |                |
|                                                                                                    |                                            |                                                                                                    |                                                                                         | Text                                                                                                    |                |
|                                                                                                    | 😜 🗧                                        | 2007-10-31 14:12:35                                                                                                    | 0042194848993443                                                                        | Vertreten 31.10.: 5.Ger 4.B                                                                                                    |                |
| Subjects                                                                                               | » 일                                        | 2007-10-31 14:12:35                                                                                                    | 0042194848993443<br>0042198498983                                                       | Vertreten 31.10.: 5.Ger 4.8<br>Vertreten 31.10.: 3.Ger 2.8/2.D                                                                                                    |                |
| Subjects<br>Grades                                                                                     | » ×                                        | 2007-10-31 14:12:35                                                                                                    | 0042194848993443<br>0042198498983                                                       | Vertreten 31.10.: 5.Ger 4.8<br>Vertreten 31.10.: 3.Ger 2.8/2.0                                                                                                    |                |
| Subjects<br>Grades<br>Map                                                                              | »<br>» 🗙<br>» 🏅                            | 2007-10-31 14:12:35<br>2007-10-31 14:12:30<br>2007-10-31 14:12:25                                                                                             | 0042194848993443<br>0042198498983<br>00421904554454                                     | Vertreten 31.10.: 3.Ger 4.8<br>Vertreten 31.10.: 3.Ger 2.8/2.0<br>Vertreten 31.10.: 4.Ger 2.A                                                                                                    |                |
| Subjects<br>Grades<br>Map<br>blaBla<br>Classrooms                                                      | >>  <br>>>  <br>>>  <br>>>  <br>>>  <br>>> | 2007-10-31 14:12:35<br>2007-10-31 14:12:30<br>2007-10-31 14:12:25<br>2007-10-26 13:08:57                                                                      | 0042194848993443<br>0042198498983<br>00421904554454<br>00421905637682                   | Vertreten 31.10.: 5.Ger 4.8<br>Vertreten 31.10.: 3.Ger 2.8/2.D<br>Vertreten 31.10.: 4.Ger 2.A<br>Suplovanie 25.10.<br>6.Ma 7.8                                                                                                    |                |
| Subjects<br>Grades<br>Map<br>blaBla<br>Classrooms<br>Stats                                             | >> >> >> >> >> >> >> >> >> >> >> >> >>     | 2007-10-31 14:12:35<br>2007-10-31 14:12:30<br>2007-10-31 14:12:25<br>2007-10-26 13:08:57                                                                      | 0042194848993443<br>0042198498983<br>00421904554454<br>00421905637682                   | Vertreten 31.10.: 5.Ger 4.B<br>Vertreten 31.10.: 3.Ger 2.8/2.D<br>Vertreten 31.10.: 4.Ger 2.A<br>Suplovanie 25.10.<br>6.Ma 7.B<br>Suplovanie 25.10.                                                                                                    |                |
| Subjects<br>Grades<br>Map<br>blaBla<br>Classrooms<br>Stats<br>Maturita                                 | >> × × × × × × × × × × × × × × × × × ×     | 2007-10-31 14:12:35         2007-10-31 14:12:30         2007-10-31 14:12:25         2007-10-26 13:08:57         2007-10-26 13:07:52                           | 0042194848993443<br>0042198498983<br>00421904554454<br>00421905637682<br>00421905637682 | Vertreten 31.10.: 3.Ger 2.8/2.0<br>Vertreten 31.10.: 3.Ger 2.8/2.0<br>Vertreten 31.10.: 4.Ger 2.A<br>Suplovanie 25.10.<br>6.Ma 7.8<br>Suplovanie 25.10.<br>1.Ph 5.6/6.0                                                                                                    |                |
| Subjects<br>Grades<br>Map<br>blaBla<br>Classrooms<br>Stats<br>Maturita<br>Login                        | >> >> >> >> >> >> >> >> >> >> >> >> >>     | 2007-10-31 14:12:35<br>2007-10-31 14:12:30<br>2007-10-31 14:12:25<br>2007-10-26 13:08:57<br>2007-10-26 13:07:52                                               | 0042194848993443<br>0042198498983<br>00421904554454<br>00421905637682<br>00421905637682 | Vertreten 31.10.: 5.6er 4.8<br>Vertreten 31.10.: 3.6er 2.8/2.0<br>Vertreten 31.10.: 4.6er 2.A<br>Suplovania 25.10.<br>6.Ma 7.8<br>Suplovania 25.10.<br>1.Ph 6.2/6.0<br>Suplovania 25.10.                                                                                                    |                |
| Examplementation R<br>Grades<br>Map<br>blaBla<br>Classrooms<br>Stats<br>Maturita<br>Login<br>Customize | >> >> >> >> >> >> >> >> >> >> >> >> >>     | 2007-10-31 14:12:35<br>2007-10-31 14:12:30<br>2007-10-31 14:12:25<br>2007-10-26 13:08:57<br>2007-10-26 13:07:52<br>2007-10-25 17:37:06                        | 0042194848993443<br>0042198496983<br>00421904554454<br>00421905637682<br>00421905637682 | Vertreten 31.10: 5.6er 4.8<br>Vertreten 31.10: 5.6er 2.8/2.0<br>Vertreten 31.10: 4.6er 2.A<br>Suplovanie 25.10.<br>6.Ma 7.8<br>Suplovanie 25.10.<br>1.9/h 6.2/h.0<br>Suplovanie 25.10.<br>2.4/8 4.0<br>Suplovanie 25.10.<br>2.4/8 4.0<br>Suplovanie 25.10.<br>2.4/8 4.0<br>Suplovanie 25.10.                                                                                                    |                |
| Subjects<br>Grades<br>Map<br>Diabla<br>Classrooms<br>Stats<br>Maturita<br>Login<br>Customize           |                                            | 2007-10-31 14:12:35<br>2007-10-31 14:12:35<br>2007-10-31 14:12:30<br>2007-10-31 14:12:25<br>2007-10-26 13:08:57<br>2007-10-26 13:07:52<br>2007-10-25 17:37:06 | 0042194848993443<br>004219849893<br>00421904554454<br>00421905637682<br>00421905637682  | Vertreten 31.10: 5.6er 4.8<br>Vertreten 31.10: 5.6er 2.8/2.D<br>Vertreten 31.10: 4.6er 2.A<br>Suplovanie 25.10.<br>5.Ma 7.8<br>Suplovanie 25.10.<br>1.Ph 6.C/6.D<br>2.Ph 7.0/7.8<br>SMa 6.E<br>Suplovanie 25.10.<br>1.Ph 6.C/6.D<br>2.Ph 7.0/7.8<br>SMa 6.E                                                                                                    |                |

См. также:

9.2 Уведомления по эл. почте и SMS

### 9.4 Замены надсмотров

Если отсутствующему учителю были назначены надсмотры над кабинетами, то программа покажет каждый надсмотр, которому нужна замена.

Вы можете выбрать другого учителя, чтобы заменить этот надсмотр (также, как и для урока).

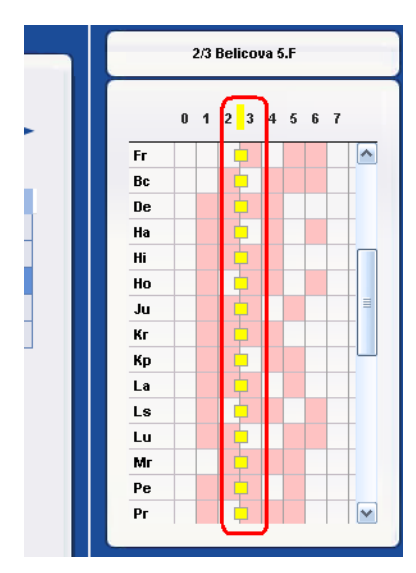

Также возможно экспортировать сводку надсмотров. В ней будут и незаменены, и заменены надсмотры - их число и продолжительность в минутах.

## 10 Что нового

#### 10.1 Что нового в программе Замен 2007 года

Примечание: эти новые функции были введены в версии 2007.11 от 11 октября 2006 года.

Этот список касается программы aSc Замены. См. также новые функции программы aSc Расписания:

#### Отсутствия:

Вы можете теперь указать, что отсутствуют кабинеты. Программа подскажет замены для этих кабинетов. <u>3.4 Недостающие кабинеты</u> Можно добавить несколько отсутствующих учителей/классов/кабинетов сразу.

3.5 Добавление нескольких отсутствующих сразу

#### Замены

Программа теперь предложит, что уроки могут быть перемещены в ранее время, если это возможно для учеников и учителей.

4.2 Предложения перемещения уроков

Теперь Вы можете изменить любой урок. Вы можете изменить предмет, переместить урок в другое время, изменить кабинет или учителя. Вы можете также вручную переместить уроки.

4.3 Ручное перемещение / изменение урока

В правой панели окна теперь автоматически показывается расписание класса.

4.1 Что показано в верхнем правом углу?

#### Печать

Новый столбик для печати кабиннетов.

5.3 Печать кабинетов

Новая форма отчета, которая позволяет распечатать альтернативную форму сегодняшних замен. <u>5.4 Что такое "Альтернативное расположение"</u>

#### Другие усовершенствования

Двойным щелчком можно сортировать строки

Добавлены подсказки для каждого урока в правой панеле окна.

Смотрите также новые функций программы aSc Расписания:

#### 10.2 Что нового в программе aSc Замены 2008 года

Дорогие пользователи,

мы выпустили еще одно обновление программы aSc Замены для зарегистрированных пользователей.

Новая версия программы aSc Замены имеет три главных усовершенствования:

#### 1. Замены надсмотров

Когда учитель отсутствует, и ему были назначены надсмотры, программа поможет выбрать замены для надсмотров.

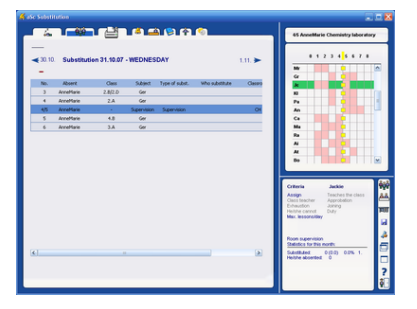

Подробнее: 9.4 Замены надсмотров

#### 2. Способность заменять любой урок

Нажатием на любой урок на правой панели теперь можно изменить этот урок:

| Comparison of the state of the state of      |     |             |                  |                |   |         |       |                                                                            |                                                     | 🛛                  |
|----------------------------------------------------------------------------------------------------|-----|-------------|------------------|----------------|---|---------|-------|----------------------------------------------------------------------------|-----------------------------------------------------|--------------------|
| 87 - VEDNESOAT         11.1         Image: Control of the control of the control of t                                          | 5   | <b>1</b> 🛋  | <b>1 (2) (4)</b> | <u>(</u>       |   |         |       | 3. Ger AnneMar                                                             | e 2.8, 2.0 Gertlegin/Ge                             | r/Degin1           |
| i Saladi. Topi faladi. Me kalakiza ( no no no no no no no no no no no no no                                                                                                    | .07 | - WEDNES    | DAY              |                |   | 1.11. > | Eng B | 0 1<br>2.0                                                                 | 2 <mark>3</mark> 4 5 6 7                            | ÷                  |
| No.         No.         No. <th></th> <th>Subject</th> <th>Type of subst.</th> <th>Who substitute</th> <th>¢</th> <th>View</th> <th></th> <th>,</th> <th></th> <th></th>                                                                                                    |     | Subject     | Type of subst.   | Who substitute | ¢ | View    |       | ,                                                                          |                                                     |                    |
| Services         Services         Other Services         Other Services                                                                                                    | D   | Ger         |                  |                |   |         |       | Mn                                                                         |                                                     |                    |
| Service: Service: Or<br>Gr<br>Gr<br>Gr<br>Gr<br>Gr<br>Gr<br>Gr<br>Gr<br>Gr<br>G                                                                                                    | _   | Ger         |                  |                |   |         |       | Ma                                                                         |                                                     |                    |
| Grand Control Control  |     | Supervision | Supervision      |                |   | OH I    |       | Ju                                                                         |                                                     |                    |
| Critical State State Sta | _   | Ger         |                  |                |   |         |       | We                                                                         |                                                     |                    |
|                                                                                                    |     | Ger         |                  |                |   |         |       | Cr                                                                         |                                                     |                    |
| Control Person And Person And Per |     |             |                  |                |   |         |       | SR .                                                                       |                                                     | -                  |
| Charite Territoria                                                                                                    |     |             |                  |                |   |         |       | lg .                                                                       |                                                     |                    |
|                                                                                                    |     |             |                  |                |   |         |       | PY .                                                                       |                                                     |                    |
| Character Territoria                                                                                                    |     |             |                  |                |   |         |       | No.                                                                        |                                                     |                    |
| Citeria fad<br>Assport                                                                                                    |     |             |                  |                |   |         |       |                                                                            |                                                     |                    |
| Ange Teacher Baul                                                                                                    |     |             |                  |                |   |         |       | -                                                                          |                                                     |                    |
| Colteria Rauf<br>Asign Tesches Perdiss<br>Cate Internet Tesches Perdiss                                                                                                    |     |             |                  |                |   |         |       |                                                                            |                                                     |                    |
| Assign Teaches the class<br>Cass teacher Approbation<br>Drawston Joneg                                                                                                    |     |             |                  |                |   |         | Ir    | Criteria                                                                   | Real                                                | φê                 |
| Heithe cannot Duty Max. Resonalday                                                                                                    |     |             |                  |                |   |         |       | Assign<br>Class teacher<br>Exhaustion<br>Heiste cannot<br>Max, lessons.Kay | Teaches the class<br>Approbation<br>Joining<br>Duty | <u>لمم</u><br>1911 |

Это позволяет обмены типа А->В->С.

#### 3. Уведомления по эл. почте и SMS.

Теперь возможно послать информацию о заменах в Интернет одним нажатием кнопки. Этот сервис предоставляется aSc и не требует никаких знаний web-дизайна:

| 3 tak • | o · 🖻 🖻 🚳 .    | D Sear   | h 👷 Favorkes " Ağdınıs 🌒 hilp-//sc2000.edgage.org/subshites/inform.php | <b>• •</b> |
|---------|----------------|----------|------------------------------------------------------------------------|------------|
|         | Green field sd | hool     |                                                                        |            |
|         | Main page      | - @      |                                                                        |            |
|         | EduPage.Org    | - 20     |                                                                        |            |
|         | Photealbum     | >>       | Donet 💅                                                                |            |
|         |                | *        | allere .                                                               |            |
|         |                | ~        | Abott                                                                  |            |
|         |                | ~        | 8 (2904554454)                                                         |            |
|         |                | ~        | 📄 IMA3. (alson@hotmail.com) 💅                                          |            |
|         |                | - 29     |                                                                        |            |
|         |                | **       | Ande                                                                   |            |
|         |                | <u> </u> | 12 as more all                                                         |            |
|         |                |          | C and (manufal)                                                        |            |
|         |                |          | 💓 BNA3. (andy@hotmal.com) 🐓                                            |            |
|         |                |          |                                                                        |            |
|         |                | ~        | Arita                                                                  |            |
|         |                | - 2      | P (H5 (H0H)920H1)                                                      |            |
|         | 11             |          | Contract (wet officered con) to                                        |            |
|         |                | - 2      | Tell many in some construction A                                       |            |
|         |                | - "      |                                                                        |            |
|         |                | ~~       |                                                                        |            |
|         |                |          |                                                                        |            |
|         |                | - "      |                                                                        |            |
|         |                |          |                                                                        |            |

Программа Замен теперь позволяет посылать уведомления учителям по электронной почте или SMS с сообщениями о заменах.

#### Подробнее:

9.2 Уведомления по эл. почте и SMS

Примечание: Эта функция работает только в некоторых странах, свяжитесь с нами, чтобы уточнить, info@asctimetables.com

10.3 Что нового в программе aSc Замены 2012 года

Список нововведений для всех модулей программы находится здесь: